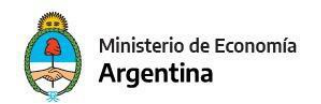

Oficina Nacional de Presupuesto

# GUÍA PARA ELABORAR EL PRESUPUESTO PRELIMINAR 2024 PARA FUNCIONALIDAD DE ESIDIF FOP

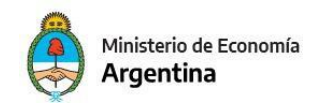

La Oficina Nacional de Presupuesto pone a disposición de los Servicios Administrativos Financieros la versión de clasificadores (VC 2024.ONP.6), a fin de que el organismo elabore un presupuesto preliminar y lo remita con firma digital a la ONP.

Para el evento Preliminar, previsto desde el 8 al 31 de mayo, se indica producir, los Formularios siguientes y los escenarios que los sustentan desde el módulo eSIDIF FOP.

| FORMULARIOS                                                                     |            |            |
|---------------------------------------------------------------------------------|------------|------------|
|                                                                                 | PRELIMINAR |            |
| F.1 Política Presupuestaria de la Jurisdicción e                                | Sí         |            |
| Entidad                                                                         | 0.         |            |
| F.2 Programación de los Recursos                                                | Sí         | eSIDIF-FOP |
| F.2A Programación Analítica de Recursos                                         | Sí         |            |
| F.2B Programación Analítica Trimestral de Recurso                               | Sí         |            |
| F.3 Estructura Programática de la Jurisdicción o                                | Sí         | eSIDIF-FOP |
| Entidad                                                                         | •          |            |
| F.3 Bis Modificación de la Estructura Programática<br>y Políticas Transversales | Sí         |            |
| F.4 Cuadro de Recursos Humanos por Jurisdicción                                 | Sí         | οPRΟΔ      |
| o Entidad                                                                       | 51         |            |
| F.4B Cuadro de Recursos Humanos Personal                                        | Sí         |            |
| Contratado por Jurisdicción o Entidad                                           | 51         |            |
| F.5A Presupuesto de Gastos Plurianuales por                                     | Sí         | eSIDIF-FOP |
| Programas o Categorías Equivalentes                                             |            |            |
| F.5B Presupuesto de Gastos Plurianuales de la                                   |            |            |
| Jurisdicción o Entidad                                                          |            |            |
| F.6 Resumen del Presupuesto de Gastos por Inciso                                | Sí         | eSIDIF-FOP |
| de la Jurisdicción o Entidad                                                    | _          |            |
| F.8 Cuadro de Metas, Producción Bruta Terminal e                                | Sí         |            |
| Indicadores                                                                     |            |            |
| F.8 Bis Información Respaldatoria de Metas,                                     | Sí         |            |
| Produccion Bruta Terminal e Indicadores                                         |            |            |
| F.9 Cuadro de Recursos Humanos por Categoría                                    | Sí         | ePROA      |
| Programatica                                                                    |            |            |
| F.98 Cuadro de Recursos Humanos Personal                                        | Sí         | ePROA      |
| Contratado por Categoria Programatica                                           |            |            |
| Fitidad                                                                         | Sí         | eSIDIF-FOP |
| E 21 Procupulato da Gastas Destinada a Empresas                                 |            |            |
| Públicas con Imputación a la 191 - Obligaciones a                               | Sí         |            |
| Cargo del Tesoro                                                                |            |            |
|                                                                                 |            |            |

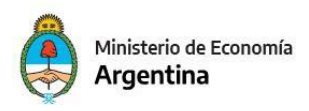

Se destaca que para los créditos 2024, de gastos de capital, se podrá trabajar seguidamente a la carga de la demanda de Proyectos de Inversión que los organismos realizan en el sistema Bapin y que finaliza el 12 de mayo.

Se estima publicar en dominio SAF, un escenario con créditos vigentes y en el caso de gastos de capital, con ítems cuyo bapin tengan marca demanda 2024 el 15 de mayo.

Para elaborar un presupuesto 2024 preliminar, deberá seguir los siguientes pasos.

1. Crear la cabecera del escenario, siguiendo los pasos siguientes.

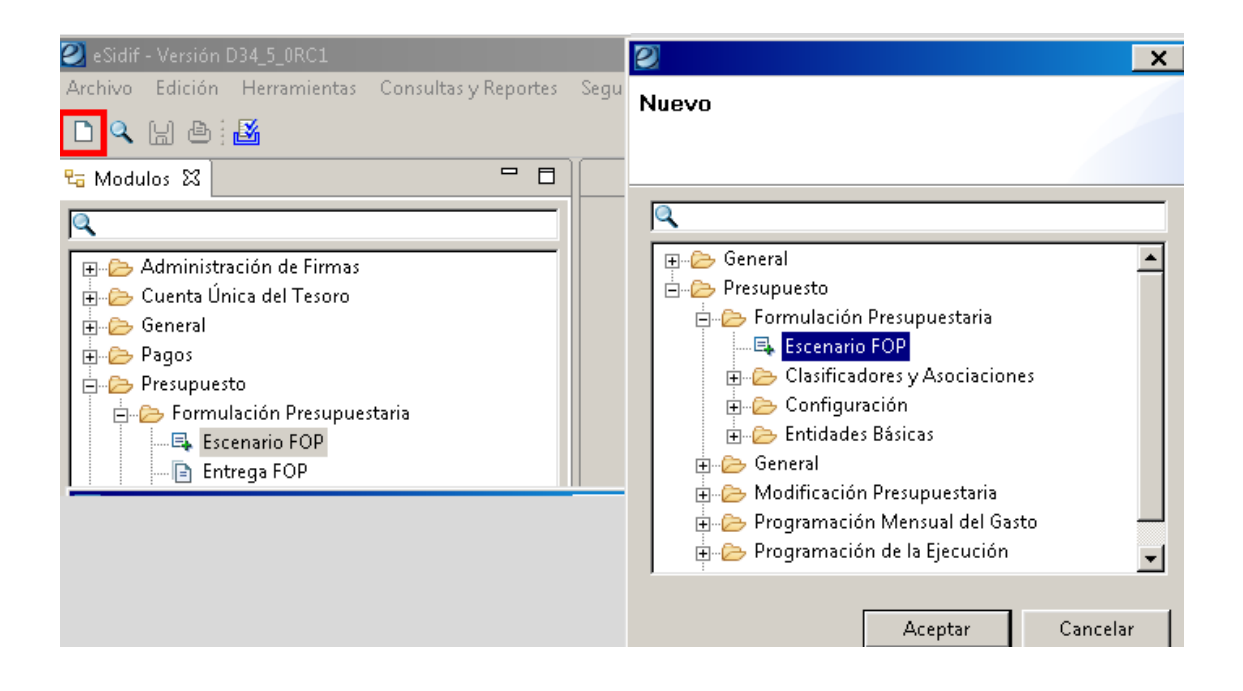

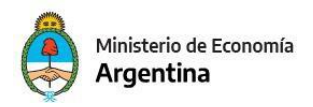

Se completan para el Escenario Preliminar detallado 2024, los siguientes parámetros.

La selección de la Versión de Clasificadores es el último parámetro:

#### Paso 1 | Datos Básicos

Ingrese los datos básicos para la creación del escenario

| Etd. de Proceso  | SAF      | 101           | Fur   | ndaci | ón Miguel Lillo    |                   |          |
|------------------|----------|---------------|-------|-------|--------------------|-------------------|----------|
| Etd. Emisora     | SAF      | 101           | Fur   | ndaci | ón Miguel Lillo    |                   |          |
| Descripción:     |          |               |       | Pres  | supuesto Prelimin  | ar 2024 Detallado |          |
| Gestión Simulac  | ión:     |               |       | Pres  | upuestario Prelim  | inar              | ~        |
| Tipo Escenario   |          |               |       | Preli | iminar             |                   | ~        |
| Período:         |          |               |       | Año   | )                  |                   | ~        |
| Año Ejercitación | (AAAA    | A):           |       | 2024  | 4                  |                   | ~        |
| Versión Simulaci | ión:     |               |       | 2024  | 4.ONP.2            |                   | ~        |
| Fecha de Creacio | ón:      |               |       | 27/0  | 04/2023 18:31:09   |                   |          |
| Usuario Creación | n:       |               |       | DNI   | 17613595           |                   |          |
| Descripción larg | a:       |               |       |       |                    |                   |          |
| Motivo Inicio Ge | stión:   |               |       |       |                    |                   |          |
| Resultado Espera | ado:     |               |       |       |                    |                   |          |
| Año de presupu   | estació  | n:            |       | 2024  | 4                  |                   |          |
| Año Referencia   | Clasific | adores:       |       | 2024  | 4                  |                   | ~        |
| Entidad Emisora  | Versio   | nes:          |       | ONF   | þ                  |                   | ~        |
| Versión Referenc | ia Clas  | ificador      | es:   | 6     |                    |                   | ~        |
|                  |          |               |       |       |                    |                   |          |
|                  |          |               |       | _     |                    |                   |          |
|                  |          | < <u>A</u> nt | terio | r     | <u>S</u> iguiente> | <u>F</u> inalizar | Cancelar |

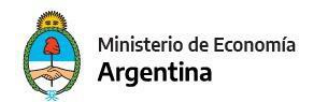

Tener en cuenta para el Escenario Preliminar Detallado 2024. las

siguientes componentes y estructuras:

- Créditos: Detallada Créditos
- Recursos: Detallada Recursos
- Física de Programas: Física de Programas

#### Paso 2 | Selección de componentes y estructuras

Seleccione los componentes que formarán parte del escenario y su estructura. Configure las métricas disponibles para cada

| •      | Estructura                  | Descripción          |            |
|--------|-----------------------------|----------------------|------------|
| Þ      | Credito                     | Detallada Crédito    |            |
| Þ      | Recurso                     | Detallada Recurso    |            |
|        | Cargos                      |                      |            |
| Þ      | Formulacion Fisica de Progr | Fisica Programas     |            |
|        | Formulacion Fisica de Proy  |                      |            |
|        | Formulacion Financiera de   |                      |            |
|        |                             |                      |            |
|        |                             |                      |            |
|        |                             |                      |            |
|        |                             |                      |            |
|        |                             |                      |            |
|        |                             |                      |            |
|        |                             |                      |            |
|        |                             |                      |            |
|        |                             |                      |            |
|        |                             |                      |            |
|        |                             |                      |            |
|        |                             |                      |            |
|        |                             |                      |            |
| i elei | mentos                      |                      |            |
|        |                             |                      |            |
| Conf   | figurar Métricas            |                      |            |
|        |                             |                      |            |
|        |                             |                      | <b>C</b> 1 |
|        | < Anterior                  | Siguiente> Finalizar | Cancelar   |
|        |                             |                      |            |
| 6      | TUTO                        |                      |            |
| (°     |                             |                      |            |
|        | Dealin                      | vinor                |            |
|        |                             |                      |            |
|        | <u>Creac</u>                | ión de Escenario     |            |
|        |                             |                      |            |

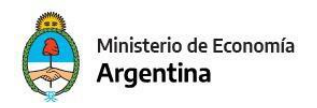

Para migrar los datos de algún escenario, dispone de la funcionalidad de importar escenarios:

#### IMPORTACIÓN PARA CREDITOS 2024

Primero abrir el escenario creado y ubicarse en la solapa créditos, ir al menú entidad, importar elemento:

| rchive | o Edi   | ción                    | Entidad                   | Herramientas                                                              | Consultas y Reportes        | Seguridad        | Ventana  | Ayuda   |                  |          |             |         |
|--------|---------|-------------------------|---------------------------|---------------------------------------------------------------------------|-----------------------------|------------------|----------|---------|------------------|----------|-------------|---------|
| 0 9    | 6:0     | <b>B</b> i i            | Co                        | infiguración                                                              |                             |                  |          |         | Control+G        |          |             |         |
| 9      | Escen   | ario Fi                 | Et                        | ipas<br>portar                                                            |                             |                  |          |         |                  |          |             |         |
| 10     | Entida  | d Emir                  | Ce                        | rrar                                                                      |                             |                  |          |         |                  | Prelimir | Año Presup. | 202     |
|        | Entida  | d Proc                  | Ar                        | ular                                                                      |                             |                  |          |         |                  | ~        | Período     | Año     |
|        | Descrip | oción                   | Eli                       | minar Escenario                                                           |                             |                  |          |         |                  | ~        | Sup SAF     |         |
|        |         |                         | Co                        | insultar Log trans                                                        | siciones                    |                  |          |         |                  |          | NERONGDED?  | 33780.0 |
|        | Cr<br>0 | edito i<br>cant<br>Agru | Pr<br>Ca<br>Ca<br>M<br>To | opiedades<br>mbiar APG<br>mbiar Jurisdicció<br>odificación Masiv<br>tales | m<br>va de Escenarios FOP a | partir de Import | ación de | Columna |                  | Gasto    | Fuente de F | inanc   |
|        |         |                         | By Fil                    | trar Elementos                                                            |                             |                  |          |         |                  |          |             |         |
|        |         |                         | E Ag                      | regar Elemento                                                            |                             |                  |          |         | Control+Mayús+a  |          |             |         |
|        |         |                         | Ex Eli                    | minar Elemento                                                            |                             |                  |          |         | Control+Mayús+e  |          |             |         |
|        |         |                         | Im                        | portar Elemento.                                                          | at the set of the           |                  |          |         |                  |          |             |         |
|        |         |                         | Va                        | lidar y Deducir                                                           | de importación              |                  |          |         |                  |          |             |         |
|        |         |                         | -                         |                                                                           | 24-14-1                     |                  |          |         | Control-Mauricem |          |             |         |

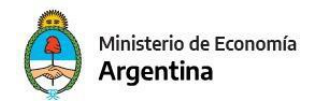

## Elegir como origen, por ejemplo:

| 🕗 Importación                                                     |    |        | ×  |
|-------------------------------------------------------------------|----|--------|----|
| Paso 1   Seleccionar tipo de entidad                              |    |        |    |
| Seleccione el tipo de entidad desde la cual desea importar datos. |    |        |    |
| Tipo entidad fuente                                               |    |        |    |
| Excel                                                             |    |        |    |
| Escenario FOP                                                     |    |        |    |
| PROA                                                              |    |        |    |
|                                                                   |    |        |    |
|                                                                   |    |        |    |
|                                                                   |    |        |    |
|                                                                   |    |        |    |
|                                                                   |    |        |    |
|                                                                   |    |        |    |
|                                                                   |    |        |    |
|                                                                   |    |        |    |
|                                                                   |    |        |    |
|                                                                   |    |        |    |
| < Anterior Siguiente> Finaliz                                     | ar | Cancel | ar |

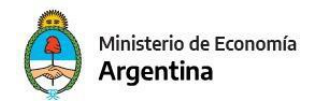

## Seleccionar componente:

| 2 Importación                                                               |        | $\times$ |
|-----------------------------------------------------------------------------|--------|----------|
| Paso 2   Seleccionar criterio de importación                                |        | - 1      |
| Seleccione el criterio de importación que le resulte más conveniente.       |        |          |
|                                                                             |        |          |
| Criterios de importación                                                    |        |          |
| Componente de escenario a Componente de escenario                           |        |          |
|                                                                             |        |          |
|                                                                             |        |          |
|                                                                             |        |          |
|                                                                             |        |          |
|                                                                             |        |          |
| Descripción                                                                 |        |          |
| Importa imputaciones presupuestarias y sus importes, desde otro componente. | ^      |          |
|                                                                             |        |          |
|                                                                             |        |          |
|                                                                             | ~      |          |
|                                                                             |        |          |
|                                                                             |        |          |
| < Anterior Siguiente> Finalizar                                             | Cancel | ar       |

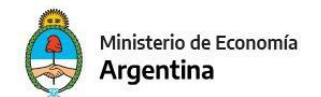

| 🕘 Importad       | ción                                                       |                                                               |                                |                      |             |
|------------------|------------------------------------------------------------|---------------------------------------------------------------|--------------------------------|----------------------|-------------|
| Paso 4   P       | lesultados de la bú                                        | isqueda de esc                                                | enarios FOP.                   |                      |             |
| Resultados       | de la búsqueda de escen                                    | arios FOP.                                                    |                                |                      |             |
| Ejercic          | io Entidad emisora                                         | ldentificador G                                               | Gestión Año Pr                 | esup. Tipo Escenario | Descripción |
|                  |                                                            |                                                               |                                |                      |             |
|                  | Seleccione u<br>Por ejemplo<br>ONP con el<br>al 15/05 u ot | n escenario e<br>el enviado p<br>presupuesto<br>ro que desee. | existente.<br>or la<br>vigente |                      |             |
|                  |                                                            |                                                               |                                |                      |             |
| <<br>0 elementos |                                                            |                                                               |                                |                      | >           |
| - ciciliantos    |                                                            | < Anterior                                                    | Siguiente>                     | Finalizar            | Cancelar    |

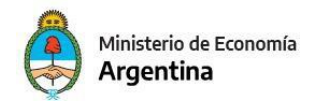

## Como último paso a destacar se debe poner la política de importación:

| Importación                                                                                                    |                                          |                                          |                               |           |       | ) |
|----------------------------------------------------------------------------------------------------|------------------------------------------|------------------------------------------|-------------------------------|-----------|-------|---|
| so 6   Seleción de política de i                                                                               | importación.                             |                                          |                               |           |       |   |
| leccionar política de importación.                                                                             |                                          |                                          |                               |           |       |   |
|                                                                                                    |                                          |                                          |                               |           |       |   |
| Políticas de importación                                                                                       |                                          |                                          |                               |           |       |   |
|                                                                                                    |                                          |                                          |                               |           |       |   |
| Agregar o ignorar                                                                                              |                                          |                                          |                               |           |       |   |
| Agregar o acumular                                                                                             |                                          |                                          |                               |           |       |   |
| Agregar o igualar                                                                                              |                                          |                                          |                               |           |       |   |
| Con recarga                                                                                                    |                                          |                                          |                               |           |       |   |
| Con recarga     Descripción                                                                                    |                                          |                                          |                               |           |       |   |
| Con recarga Descripción                                                                                        | al destine. En es                        |                                          |                               |           |       |   |
| Con recarga  Descripción  Importa los elementos del origen en en el destino, se borra físicamente el           | ) el destino. En ca<br>l elemento destir | iso de que un eler<br>10 y se importa el | nento del orige<br>de origen. | en ya exi | sta ∧ |   |
| Con recarga     Descripción     Importa los elementos del origen en     en el destino, se borra físicamente el | n el destino. En ca<br>l elemento destir | iso de que un eler<br>10 y se importa el | nento del orige<br>de origen. | en ya exi | sta ∧ |   |
| Con recarga     Descripción     Importa los elementos del origen en     en el destino, se borra físicamente el | el destino. En ca<br>l elemento destir   | iso de que un eler<br>lo y se importa el | nento del orige<br>de origen. | en ya exi | sta ∧ |   |
| Con recarga     Descripción     Importa los elementos del origen en     en el destino, se borra físicamente el | el destino. En ca<br>l elemento destir   | iso de que un eler<br>lo y se importa el | nento del orige<br>de origen. | en ya exi | sta ^ |   |
| Con recarga  Descripción  Importa los elementos del origen en en el destino, se borra físicamente el           | n el destino. En ca<br>l elemento destir | iso de que un eler<br>io y se importa el | nento del orige<br>de origen. | en ya exi | sta ^ |   |
| Con recarga     Descripción     Importa los elementos del origen en     en el destino, se borra físicamente el | n el destino. En ca<br>l elemento destir | iso de que un eler<br>10 y se importa el | nento del orige<br>de origen. | en ya exi | sta ^ |   |
| Con recarga     Descripción     Importa los elementos del origen en     en el destino, se borra físicamente el | el destino. En ca<br>l elemento destir   | iso de que un eler<br>io y se importa el | nento del orige<br>de origen. | en ya exi | sta ^ |   |
| Con recarga     Descripción     Importa los elementos del origen en     en el destino, se borra físicamente el | n el destino. En ca<br>l elemento destir | iso de que un eler<br>lo y se importa el | nento del orige<br>de origen. | en ya exi | sta ^ |   |

Pueden realizarse listados de créditos para obtener una vista del saldo inicial.

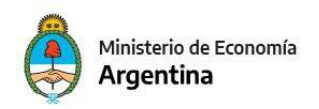

**IMPORTANTE:** Al realizar dichos listados podrían detectar que faltan imputaciones de créditos, respecto del presupuesto vigente al 15 de mayo. Eso pudo ocurrir si:

• Había en el vigente 2023, imputaciones de créditos que tenían un código PEX que no se encuentra revalidado en la tabla SAF - PEX de la Versión de Clasificadores 2024.onp.6.

Por favor comunicarse con el área Dirección Nacional de Financiamiento con Organismos Regionales de Crédito para definir si corresponde o no dicho PEX en la Versión de Clasificadores.

• Podrían también detectar que faltan imputaciones de créditos para gastos de capital. Eso pudo ocurrir si había ítems que tenían un código bapin, el cual no se ha cargado en Sistema BAPIN en estado de demanda 2024, por lo cual es correcto que no estén.

• También puede que deban ingresar nuevos ítems de créditos por contrataciones que no tenían crédito en 2023, o el importe está desactualizado.

Se podrán realizar cambios individuales de imputaciones o de importes, ajustes masivos de datos, abrir las etapas de trabajo, son algunas de las funcionalidades para producir los créditos 2024.

Las cargas masivas de ítems también disponen de la función importar elemento, pero en este caso se debe elegir como origen Excel:

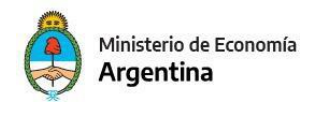

| 2 Importación                                                     |            | $\times$ |
|-------------------------------------------------------------------|------------|----------|
| Paso 1   Seleccionar tipo de entidad                              |            |          |
| Seleccione el tipo de entidad desde la cual desea importar datos. |            |          |
| Tipo entidad fuente                                               |            |          |
| Excel                                                             |            |          |
| Escenario FOP                                                     |            |          |
| PROA                                                              |            |          |
|                                                                   |            |          |
|                                                                   |            |          |
|                                                                   |            |          |
|                                                                   |            |          |
|                                                                   |            |          |
|                                                                   |            |          |
|                                                                   |            |          |
|                                                                   |            |          |
|                                                                   |            |          |
|                                                                   |            |          |
|                                                                   | <br>       |          |
|                                                                   | <b>C</b> 1 |          |
| < Anterior Siguiente> Finalizar                                   | Cancela    | ar       |

Al trabajar en Excel, si se desea modificar imputaciones existentes, recordar que si emiten listados con el siguiente orden de clasificaciones presupuestarias, se obtiene una grilla apta para modificarla y copiarla a un template de importación de créditos. Tanto la finalidad-función como el económico de Crédito son columnas deducibles que se pueden dejar vacías en el template.

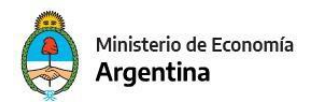

Desde un listado de eSIDIF, se puede elaborar un Excel seleccionando las columnas con el orden idéntico como se muestra en la pantalla:

| umnas Disponibles                       | >  |         | Columnas Seleccionadas    | Corte | Orden      |  |
|-----------------------------------------|----|---------|---------------------------|-------|------------|--|
| Saldos                                  |    |         | Sector                    | C No  | Ascendente |  |
| Saldo inicial de imputación             | <  |         | Subsector                 | C No  | Ascendente |  |
|                                         | 21 |         | Carácter                  | C No  | Ascendente |  |
|                                         |    |         | Jurisdicción              | C No  | Ascendente |  |
|                                         | << |         | Subjurisdicción           | C No  | Ascendente |  |
|                                         |    |         | Entidad                   | C No  | Ascendente |  |
|                                         |    |         | Servicio Administrativo   | C No  | Ascendente |  |
|                                         |    |         | Programa                  | C No  | Ascendente |  |
|                                         |    |         | Subprograma               | C No  | Ascendente |  |
|                                         |    |         | Proyecto                  | C No  | Ascendente |  |
|                                         |    |         | Actividad                 | C No  | Ascendente |  |
|                                         |    |         | Obra                      | C No  | Ascendente |  |
|                                         |    |         | Finalidad                 | C No  | Ascendente |  |
|                                         |    |         | Función                   | C No  | Ascendente |  |
|                                         |    |         | Inciso                    | C No  | Ascendente |  |
|                                         |    |         | Principal                 | C No  | Ascendente |  |
|                                         |    |         | Parcial                   | C No  | Ascendente |  |
|                                         |    |         | Subparcial                | C No  | Ascendente |  |
|                                         |    |         | Ubicación Geográfica      | No No | Ascendente |  |
|                                         |    |         | Moneda                    | C No  | Ascendente |  |
|                                         |    |         | Entidad Destino           | C No  | Ascendente |  |
|                                         |    |         | Procedencia               | C No  | Ascendente |  |
|                                         |    |         | Fuente                    | C No  | Ascendente |  |
|                                         |    |         | Prestamo Externo          | C No  | Ascendente |  |
|                                         |    |         | Bapin                     | No    | Ascendente |  |
|                                         |    |         | Económico de Crédito      | No No | Ascendente |  |
|                                         |    |         | Saldo final de imputación | No No |            |  |
|                                         |    |         |                           |       |            |  |
|                                         |    | 27 -1   |                           |       |            |  |
|                                         | 12 | zi eler | mentos                    |       |            |  |
| ostrar Leyendas en Cortes de Control    |    |         |                           |       |            |  |
| ostrar encabezado agrupador de columnas |    |         |                           |       |            |  |
|                                         |    |         |                           |       |            |  |

Luego se deben copiar los datos de su planilla Excel obtenida, a un template de créditos, para que se puedan importar a un escenario FOP

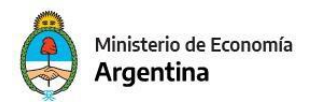

#### IMPORTACIÓN PARA RECURSOS 2024

De modo similar a créditos puede elaborar un template de importación de recursos desde un listado del presupuesto vigente.

Al trabajar en Excel, si se desea modificar imputaciones existentes o importes, recordar que si emite el listado con el siguiente orden de clasificaciones presupuestarias, se obtiene una grilla apta para modificarla y copiarla a un template de importación de recursos. La columna económico de recursos es deducible y no se debe completar en el template

> El orden de las columnas del listado se corresponde al Template de Recursos de eSIDIF-FOP

|--|

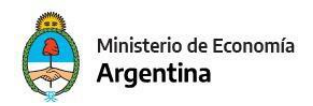

Seguidamente se abre el escenario creado y ubicándose en la solapa recursos, menú entidad, importar elemento origen Excel:

| 🕗 Importación                                                     |                 | $\Box$ $\times$ |
|-------------------------------------------------------------------|-----------------|-----------------|
| Paso 1   Seleccionar tipo de entidad                              |                 |                 |
| Seleccione el tipo de entidad desde la cual desea importar datos. |                 |                 |
|                                                                   |                 |                 |
| Tipo entidad fuente                                               |                 |                 |
| Excel                                                             |                 |                 |
| Escenario FOP<br>Imputaciones presupuestarias<br>PROA             |                 |                 |
|                                                                   |                 |                 |
|                                                                   |                 |                 |
|                                                                   |                 |                 |
|                                                                   |                 |                 |
|                                                                   |                 |                 |
|                                                                   |                 |                 |
|                                                                   |                 |                 |
|                                                                   |                 |                 |
|                                                                   |                 |                 |
|                                                                   |                 |                 |
|                                                                   |                 |                 |
| < Anterior Sigui                                                  | ente> Finalizar | Cancelar        |

El sistema ofrecerá examinar y seleccionar el archivo con el template ya guardado en el disco C. Seleccionar la estrategia de importación Agregar y reemplazar como con los créditos.

Verificar con listados, lo obtenido, y actualizar lo necesario.

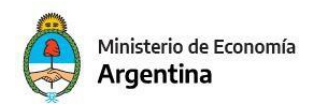

## Pasos para el Escenario con créditos y recursos estimados para 2023.

Los Formularios F°2 y F°6 prevén una columna con estimaciones de recursos y de créditos del presente ejercicio 2023. Para hacer dichos formularios se precisa producir un escenario 2023 actualizado.

A ese fin la Oficina Nacional de Presupuesto pondrá a disposición de los Servicios Administrativos Financieros la versión de clasificadores (VC 2023.onp.12) y les publicará un escenario con el presupuesto vigente al 7 de mayo, para facilitar su elaboración.

Para realizar dicha proyección del año 2023, se deberá seguir los siguientes pasos.

1. Crear la cabecera del escenario, siguiendo los pasos siguientes.

| 🕗 eSidif - Versión D34_5_0RC1                                                                                                    | 2 ×                                                                                                    |
|----------------------------------------------------------------------------------------------------|----------------------------------------------------------------------------------------------------|
| Archivo Edición Herramientas Consultas y Reportes Segu                                                                                                    | Nuevo                                                                                                    |
| <ul> <li>Modulos IS</li> <li>Administración de Firmas</li> <li>Cuenta Única del Tesoro</li> <li>General</li> <li>General</li> <li>Pagos</li> <li>Presupuesto</li> <li>Formulación Presupuestaria</li> <li>Escenario FOP</li> <li>Entrega FOP</li> </ul> | General         Presupuesto         Formulación Presupuestaria         Clasificadores y Asociaciones         Configuración         Eccenario         Formulación Presupuestaria         General         Modificación Presupuestaria         Programación Mensual del Gasto         Programación de la Ejecución |

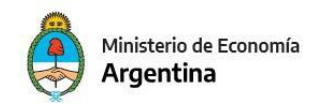

Completar para el **Escenario 2023.** los siguientes parámetros.

La selección de la Versión de Clasificadores es el último parámetro:

#### Paso 1 | Datos Básicos

Ingrese los datos básicos para la creación del escenario

| Etd. de Proceso   | SAF      | 101         | Fur   | ndación Miguel Lillo                 |        |
|-------------------|----------|-------------|-------|--------------------------------------|--------|
| Etd. Emisora      | SAF      | 101         | Fur   | ndación Miguel Lillo                 |        |
| Descripción:      |          |             |       | Proyección 2023 para Preliminar 2024 |        |
| Gestión Simulac   | ión:     |             |       | Presupuestario Preliminar            | $\sim$ |
| Tipo Escenario    |          |             |       | Proyección                           | $\sim$ |
| Período:          |          |             |       | Año                                  | ~      |
| Año Ejercitación  |          | <b>\)</b> : |       | 2023                                 | ~      |
| Versión Simulaci  | ión:     |             |       | 2023.ONP.2                           | ~      |
| Fecha de Creaci   | ón:      |             |       | 28/04/2023 15:27:24                  |        |
| Usuario Creació   | n:       |             |       | DNI17613595                          |        |
| Descripción larg  | a:       |             |       |                                      |        |
| Motivo Inicio Ge  | estión:  |             |       |                                      |        |
| Resultado Espera  | ado:     |             |       |                                      |        |
| Año de presupu    | estació  | n:          |       | 2023                                 |        |
| Año Referencia    | Clasific | adores:     |       | 2023                                 | ~      |
| Entidad Emisora   | Version  | nes:        |       | ONP                                  | $\sim$ |
| Versión Reference | tia Clas | ificador    | es:   | 12                                   | $\sim$ |
|                   |          |             |       |                                      |        |
|                   |          | < And       | torio | r Siguientes Finalizar Concel        | ar     |
|                   |          | < Ant       | leno  | Cancel                               | đí     |

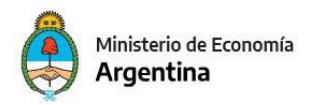

Tener en cuenta para el **Escenario Proyección 2023**, las siguientes componentes y estructuras:

Se elige una estructura agregada, más detalles no son necesarios. Esta estructura excluye BAPIN y PEX (la estructura es Crédito sin bapin ni Pex, y la de Recursos, es sin PEX)

| •   | Estructura                  | Descripción              |  |
|-----|-----------------------------|--------------------------|--|
| Þ   | Credito                     | Credito sin bapin ni Pex |  |
| Þ   | Recurso                     | Techos Recurso           |  |
|     | Cargos                      |                          |  |
|     | Formulacion Fisica de Progr |                          |  |
|     | Formulacion Fisica de Proy  |                          |  |
|     | Formulacion Financiera de   |                          |  |
|     |                             |                          |  |
|     |                             |                          |  |
|     |                             |                          |  |
|     |                             |                          |  |
|     |                             |                          |  |
|     |                             |                          |  |
|     |                             |                          |  |
|     |                             |                          |  |
|     |                             |                          |  |
|     |                             |                          |  |
|     |                             |                          |  |
|     |                             |                          |  |
|     |                             |                          |  |
| مام | mentos                      | 1                        |  |

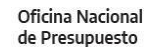

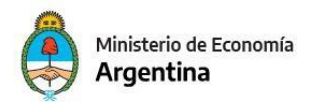

#### IMPORTACIÓN PARA CREDITOS 2023

Para migrar los datos de algún escenario, se dispone de la función importar:

Primero abrir el escenario creado y ubicarse en la solapa de créditos, ir al menú entidad, importar elemento:

| Archiv | ro Edi | ción    | Entid | ad Herramientas     | Consultas y Reportes    | Seguridad      | Ventana     | Ayuda   |                 |          |              |
|--------|--------|---------|-------|---------------------|-------------------------|----------------|-------------|---------|-----------------|----------|--------------|
| 0 9    | N M    |         |       | Configuración       |                         |                |             |         | Control+G       |          |              |
| a 😧    | Escen  | ario Fi |       | Etapas<br>Exportar  |                         |                |             |         |                 |          |              |
| -      | Entida | d Emi:  |       | Cerrar              |                         |                |             |         |                 | Prelimir | Año Presup.  |
|        | Entida | d Proc  |       | Anular              |                         |                |             |         |                 | v        | Período      |
|        | Descri | oción   |       | Eliminar Escenario  |                         |                |             |         |                 | ~        | Sup SAF      |
|        | Mart   | lator   |       | Consultar Log trans | iciones                 |                |             |         |                 |          | _            |
|        | Cr     | edito   |       | Propiedades         |                         |                |             |         |                 |          |              |
|        |        | cant    |       | Cambiar APG         |                         |                |             |         |                 |          |              |
|        |        | cam     |       | Cambiar Jurisdicció | n                       |                |             |         |                 | ·        |              |
|        |        | Agru    | 9     | Modificación Masiv  | a de Escenarios FOP a p | oartir de Impo | ortación de | Columna |                 | Gasto    | Fuente de Fi |
|        |        |         |       | Totales             |                         |                |             |         |                 |          |              |
|        |        |         | ₿}    | Filtrar Elementos   |                         |                |             |         |                 |          |              |
|        |        |         | ₽,    | Agregar Elemento    |                         |                |             |         | Control+Mayús+a |          |              |
|        |        |         | E,    | Eliminar Elemento   |                         |                |             |         | Control+Mayús+e |          |              |
|        |        |         |       | Importar Elemento.  |                         |                |             |         |                 |          |              |
|        |        |         |       | Descargar template  | de importación          |                |             |         |                 |          |              |
|        |        |         |       | Validar y Deducir   |                         |                |             |         |                 |          |              |
|        | -      |         | IN.   | Madificaciones Max  | dian .                  |                |             |         | Control Maximum |          |              |

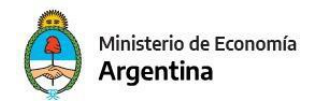

## Seleccionar como origen:

| 🖉 Importación                                                     |   |       | ×  |
|-------------------------------------------------------------------|---|-------|----|
| Paso 1   Seleccionar tipo de entidad                              |   |       |    |
| Seleccione el tipo de entidad desde la cual desea importar datos. |   |       |    |
| Tipo entidad fuente                                               |   |       |    |
|                                                                   |   |       |    |
| Excel<br>Escenario FOP                                            |   |       |    |
| Imputaciones presupuestarias                                      |   |       |    |
| PROA                                                              |   |       |    |
|                                                                   |   |       |    |
|                                                                   |   |       |    |
|                                                                   |   |       |    |
|                                                                   |   |       |    |
|                                                                   |   |       |    |
|                                                                   |   |       |    |
|                                                                   |   |       |    |
|                                                                   |   |       |    |
|                                                                   |   |       |    |
|                                                                   |   |       |    |
|                                                                   |   |       |    |
| < Anterior Siguiente> Finaliza                                    | r | Cance | ar |

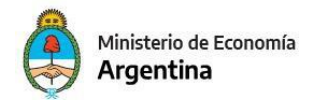

## Luego la opción de componente a componente:

| 🕗 Importación                                                               |        | $\times$ |
|-----------------------------------------------------------------------------|--------|----------|
| Paso 2   Seleccionar criterio de importación                                |        |          |
| Seleccione el criterio de importación que le resulte más conveniente.       |        |          |
|                                                                             |        |          |
| Criterios de importación                                                    |        |          |
|                                                                             |        |          |
| Componente de escenario a Componente de escenario                           |        |          |
|                                                                             |        |          |
|                                                                             |        |          |
|                                                                             |        |          |
|                                                                             |        |          |
| Descripción                                                                 |        |          |
| Importa imputaciones presupuestarias y sus importes, desde otro componente. | ^      |          |
|                                                                             |        |          |
|                                                                             |        |          |
|                                                                             |        |          |
|                                                                             | Ÿ      |          |
|                                                                             | <br>   |          |
| < Anterior Siguiente> Finalizar                                             | Cancel | ar       |

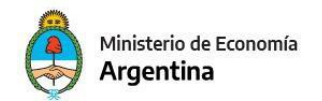

| 🕗 Importad  | ión           |             |               |           |             |                |            | × |
|-------------|---------------|-------------|---------------|-----------|-------------|----------------|------------|---|
| Paso 4   P  | tesultados    | de la bú    | squeda de e:  | scenario  | s FOP.      |                |            |   |
| Resultados  | de la búsqued | a de escena | arios FOP.    |           |             |                |            |   |
|             |               |             |               |           |             |                |            |   |
| Ejercio     | io Entidad    | emisora     | Identificador | Gestión   | Año Presup. | Tipo Escenario | Descripció | n |
|             |               |             |               |           |             |                |            |   |
|             |               |             |               | /         |             |                |            |   |
|             |               |             | -             |           |             |                |            | _ |
|             |               | 5           | Seleccionar   | un esce   | enario      |                |            |   |
|             |               | exi         | stente. Por   | ejempl    | o el que    |                |            | _ |
|             |               | en          | viará la ON   | IP el 8/5 | , con el    |                |            |   |
|             |               | pres        | upuesto vig   | ente al   | 7/5 u otro  |                |            | - |
|             |               |             | que           | desee.    |             |                |            | _ |
|             |               |             |               |           |             |                |            |   |
|             |               |             |               |           |             |                |            | _ |
| <           |               |             |               |           |             |                |            | > |
| 0 elementos |               |             |               |           |             |                |            | - |
|             |               |             |               |           |             |                |            |   |
|             |               |             | < Anterio     | or Sig    | uiente>     | Finalizar      | Cancelar   |   |

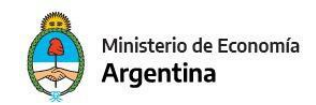

#### Elegir la estrategia de importación:

| aso 6 l Seleción de política                                                                     | de importación                                                                                                    |     |
|--------------------------------------------------------------------------------------------------|----------------------------------------------------------------------------------------------------|-----|
| eleccionar política de importación                                                               |                                                                                                    |     |
| decelonar politica de importación.                                                               |                                                                                                    |     |
|                                                                                                  |                                                                                                    |     |
| Políticas de importación                                                                         |                                                                                                    |     |
|                                                                                                  |                                                                                                    |     |
| Agregar o reemplazar                                                                             |                                                                                                    |     |
| Agregar o acumular                                                                               |                                                                                                    |     |
| Agregar o igualar                                                                                |                                                                                                    |     |
|                                                                                                  |                                                                                                    |     |
| Con recarga                                                                                      |                                                                                                    |     |
| Con recarga                                                                                      |                                                                                                    |     |
| Con recarga<br>Descripción<br>Importa los elementos del orig<br>en el destino, se borra físicamo | gen en el destino. En caso de que un elemento del origen ya exista<br>ente el elemento destino y se importa el de origen. | ^   |
| Con recarga<br>Descripción<br>Importa los elementos del orig<br>en el destino, se borra físicame | gen en el destino. En caso de que un elemento del origen ya exista<br>ente el elemento destino y se importa el de origen. | < > |
| Con recarga Descripción Importa los elementos del orig en el destino, se borra físicame          | gen en el destino. En caso de que un elemento del origen ya exista<br>ente el elemento destino y se importa el de origen. | < > |
| Con recarga Descripción Importa los elementos del orig en el destino, se borra físicame          | gen en el destino. En caso de que un elemento del origen ya exista<br>ente el elemento destino y se importa el de origen. | < > |

Se pueden realizar listados de créditos para obtener una vista del saldo inicial.

En adelante se podrán realizar cambios individuales de imputaciones o de importes, y abrir etapas de trabajo si necesita y o ajustes masivos de datos, hasta obtener los créditos estimados para el cierre 2023.

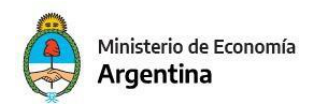

## IMPORTACIÓN PARA RECURSOS 2023

Primero abrir el escenario creado y ubicarse en la solapa Recursos, posicionándose en el menú entidad, importar elemento:

| Archive | Edición      | Entid | d Herramientas Consultas y Reporte    | s Seguridad Ventana        | Ayuda     |                  |          |              |
|---------|--------------|-------|---------------------------------------|----------------------------|-----------|------------------|----------|--------------|
| 09      | W @ !        |       | onfiguración                          |                            |           | Control+G        |          |              |
| a 🖗     | Escenario Fi |       | tapas<br>xportar                      |                            |           |                  |          |              |
| 1       | Entidad Emi: |       | errar                                 |                            |           |                  | Prelimir | Año Presup.  |
| 1       | Entidad Proc |       | nular                                 |                            |           |                  | v        | Período      |
| 1       | Descripción  |       | liminar Escenario                     |                            |           |                  | ~        | Sup SAF      |
|         | Más Datos    |       | ionsultar Log transiciones            |                            |           |                  |          | _            |
|         | Credito      |       | ropiedades                            |                            |           |                  |          |              |
|         | 0 cant       |       | ambiar APG                            |                            |           |                  |          |              |
|         |              |       | ambiar Jurisdicción                   |                            |           |                  |          |              |
|         | Agru         | 9     | Aodificación Masiva de Escenarios FOP | a partir de Importación de | e Columna |                  | Gasto    | Fuente de Fi |
|         |              |       | otales                                |                            |           |                  |          |              |
|         |              | ₿     | iltrar Elementos                      |                            |           |                  |          |              |
|         |              | а,    | gregar Elemento                       |                            |           | Control+Mayús+a  |          |              |
|         |              | E,    | liminar Elemento                      |                            |           | Control+Mayús+e  |          |              |
|         |              |       | mportar Elemento                      |                            |           |                  |          |              |
|         |              |       | escargar template de importación      |                            |           |                  |          |              |
|         |              |       | alidar y Deducir                      |                            |           |                  |          |              |
|         |              | 10    | Andificaciones Masivas                |                            |           | Controls Maximum |          |              |

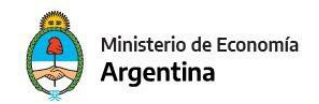

## Seleccionar como origen:

| 🕑 Importación                                                     |        | $\times$ |
|-------------------------------------------------------------------|--------|----------|
| Paso 1   Seleccionar tipo de entidad                              |        |          |
| Seleccione el tipo de entidad desde la cual desea importar datos. |        |          |
| Tipo entidad fuente                                               |        |          |
|                                                                   |        |          |
| Escenario FOP                                                     |        |          |
| Imputaciones presupuestarias<br>PROA                              |        |          |
|                                                                   |        |          |
|                                                                   |        |          |
|                                                                   |        |          |
|                                                                   |        |          |
|                                                                   |        |          |
|                                                                   |        |          |
|                                                                   |        |          |
|                                                                   |        |          |
|                                                                   |        |          |
|                                                                   | <br>   |          |
|                                                                   |        |          |
| < Anterior Siguiente> Finalizar                                   | Cancel | ar       |

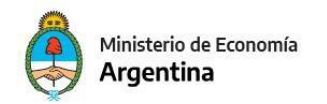

| 🕗 Importac   | ión               |                             |                                  |                              |                                               |                 |             |
|--------------|-------------------|-----------------------------|----------------------------------|------------------------------|-----------------------------------------------|-----------------|-------------|
| Paso 4   R   | esultados de      | la búsque                   | eda de e                         | scenario                     | s FOP.                                        |                 |             |
| Resultados ( | le la búsqueda de | escenarios F                | FOP.                             |                              |                                               |                 |             |
| Ejercici     | o Entidad em      | isora Id                    | entificador                      | Gestión                      | Año Presup.                                   | Tipo Escenario  | Descripción |
|              |                   |                             |                                  |                              |                                               |                 |             |
|              |                   | Selecc<br>Por eje<br>el 8/5 | ionar un<br>emplo el<br>con la e | escena<br>que en<br>stimació | ↓<br>rio existen<br>viará la Oľ<br>ón vigente | te.<br>NP<br>de |             |
|              |                   |                             | recursos                         | al 7 de                      | mayo.                                         |                 |             |
|              |                   |                             |                                  |                              |                                               |                 |             |
| 0 elementos  |                   |                             |                                  |                              |                                               |                 |             |
|              |                   | [                           | < Anterio                        | or Sig                       | juiente>                                      | Finalizar       | Cancelar    |

En adelante podrá realizar cambios individuales de imputaciones o de importes, o abrir etapas de trabajo que se necesite y o ajustes masivos de datos, hasta obtener los recursos proyectados para 2023.

Para cargas masivas de ítems dispone de la función importar elemento, pero en este caso se elige como origen Excel, tal se explicó para créditos.

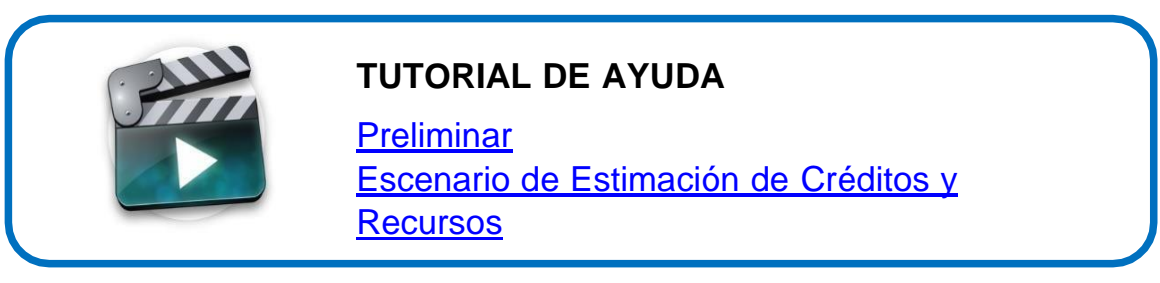

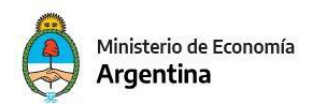

#### PROGRAMACIÓN FÍSICA DE PROGRAMAS 2024 a 2026 IMPORTACION DE ÍTEMS

Abrir el escenario Preliminar 2024 creado y ubicarse en la solapa *Programación Física de Programas*,

| Entidad Emisora            | Fundación Miguel                                | Lillio Ejercicio     | 2024     | Identificador                | 1 Gestión         | Presupuestario Prelimir | Año Presup.   | 2024              | Fecha Estado 27/    |
|----------------------------|-------------------------------------------------|----------------------|----------|------------------------------|-------------------|-------------------------|---------------|-------------------|---------------------|
| Entidad Proceso            | Fundación Miguel                                | Lillic Estado        | Abierto  | Versión                      | 2024.ONP.2        | ~                       | Período       | Año 🗠             | Versión clasif. 202 |
| Descripción                | Presupuesto Prelin                              | ninar 2024 Deta      | llado    | Tipo Escenario               | Preliminar        | Ý                       | Sup SAF       | Sup PRG           |                     |
| Credito (Cre<br>0 cantidad | dito) - Detallada Cré<br>I de elementos filtrac | dito (CREDET)<br>los | Recur    | so (Recurso) - Detallada Rec | curso (RECDET)    | Formulacion Fisica de   | Programa (Fis | iico) - Fisica Pr | ogramas (FISPRG)    |
|                            | niento Institucional                            | Institución          | Servicio | Apertura Programática        | Finalidad Función | Medición Física D       | escripción de | Medición Físic    | Tipo de Medic       |
| Agrupan                    |                                                 |                      |          |                              |                   |                         |               |                   |                     |

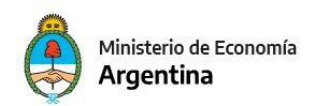

Ir al menú Entidad, y luego Importar elemento:

| 2 4  | Sidif - Versión D   | 87_1           | 13_3RC1                                                                             |                 |        |                |                     | and the second second se |               |
|------|---------------------|----------------|-------------------------------------------------------------------------------------|-----------------|--------|----------------|---------------------|----------------------------------------------------------------------------------------------------|---------------|
| Arch | ivo Edición         | Enti           | idad Herramientas Consultas y Reportes Seguridad Ventana Ayuda                      |                 |        |                |                     |                                                                                                    |               |
| D    | 4.666               |                | Configuración                                                                       | Control+G       |        |                |                     |                                                                                                    |               |
|      | Escenario P         |                | Etapet<br>Exportar                                                                  |                 | -      |                |                     |                                                                                                    |               |
|      | Entidad Emir        |                | Cerrar                                                                              |                 | eámi   | Año Presup     | . 2024 Fe           | scha Estado 27/04/2023                                                                                                    |               |
| 9    | Entidad Proc        |                | Anular                                                                              |                 |        | Periodo        | Año v Ve            | mión clasif. 2024.0NP.6                                                                                                    |               |
|      | Descripción         |                | Eliminar Escenario                                                                  |                 |        | Sup SAF        | Sup PRG             |                                                                                                    |               |
|      | + Más Datos         |                | Consultar Log transiciones                                                          |                 |        |                |                     |                                                                                                    |               |
|      | Credito (<br>0 cant |                | Propiedades<br>Cambiar APG<br>Cambiar Juristicción                                  |                 | sice d | e Programa (Fi | sico) - Fisica Prog | ramas (FISPRG)                                                                                                    |               |
|      | Agru                |                | Modificación Mexiva de Escenarios FOP a partir de Importación de Columna<br>Totales |                 |        | Descripción de | Medición Física     | Tipo de Medición Física                                                                                                    | Unidad de Med |
|      |                     | 時              | Filtrar Bernentos                                                                   |                 |        |                |                     |                                                                                                    |               |
|      |                     | в,             | Agregar Elemento                                                                    | Control+Mayús+a |        |                |                     |                                                                                                    |               |
|      |                     | B <sub>t</sub> | Eliminar Elemento                                                                   | Control+Mayús+# | -      |                |                     |                                                                                                    |               |
|      |                     |                | Importar Elemento                                                                   |                 |        |                |                     |                                                                                                    |               |
|      |                     |                | Descargar template de importación                                                   |                 |        |                |                     |                                                                                                    |               |
|      |                     |                | Validar y Deducir                                                                   |                 |        |                |                     |                                                                                                    |               |
| 5    |                     | Ð              | Modificaciones Masivas                                                              | Control+Mayús+m |        |                |                     |                                                                                                    |               |
|      |                     |                | Eliminación Masiva de Ítems sin crédito                                             |                 |        |                |                     |                                                                                                    |               |
|      |                     |                |                                                                                     |                 |        |                |                     |                                                                                                    |               |

Seleccionar de las opciones de Importar elemento, la que dice *Imputación física*. Traerá los ítems físicos que figuran en la Versión de Clasificadores que se está usando (en este caso la VC 2024.onp.6, que se originó como copia de los clasificadores vigentes en ejecución 2023).

| Entidad Proceso Fundación Miguel Lillio Estado Abierto Versión 2024.ONP.2 Periodo Año Versión<br>Descripción Presupuesto Preliminar 2024 Detallado Tipo Escenario Preliminar O Sup SAF Sup PRG<br>Más Datos<br>Credito (Credito) - Detallada Crédito (CREDET) Recurso (Recurso) - Detallada Recurso (RECDET) Formulacion Fisica de Programa (Fisico) - Fisica Programa<br>0 cantidad de elementos filtrados<br>Agrupamiento Institucional Institución Servicio Apertura Programática Finalidad Función Medición Física Descripción de Medición Física Ti<br>Paso 1   Seleccioner tipo de entidad<br>Seleccione el tipo de entidad desde la cual desea importar datos.<br>Tipo entidad fuente<br>Excel<br>Escenario FOP                                                                                                    | Entidad Emisora | Fundación Miguel         | Lillio Ejercicio                           | 2024                 | Identificador                        | 1 Gestión         | Presupuestario Prelim | r Año Presup    | 2024           | Fecha i  |
|----------------------------------------------------------------------------------------------------|-----------------|--------------------------|--------------------------------------------|----------------------|--------------------------------------|-------------------|-----------------------|-----------------|----------------|----------|
| Descripción       Presupuesto Preliminar 2024 Detallado       Tipo Escenario       Preliminar       Sup SAF       Sup PRG         Más Datos       Credito (Credito) - Detallada Crédito (CREDET)       Recurso (Recurso) - Detallada Recurso (RECDET)       Formulacion Física de Programa (Físico) - Física Programa 0 cantidad de elementos filtrados         Agrupamiento Institucional       Institución       Servicio       Apertura Programática       Finalidad Función       Medición Física       Descripción de Medición Física       Tipo         Paso 1   Seleccionar tipo de entidad       Seleccione el tipo de entidad desde la cual desea importar datos.       Tipo entidad fuente       Importación         Excel       Excensire FOP       Excensire FOP       Excensire FOP       Excensire FOP       Excensire FOP                                                                                                    | Entidad Proceso | Fundación Miguel         | Lillic Estado                              | Abierto              | Versión                              | 2024.ONP.2        |                       | Período         | Año 🗸          | Versión  |
| Más Datos Credito (Credito) - Detallada Crédito (CREDET) Recurso (Recurso) - Detallada Recurso (RECDET) Formulacion Fisica de Programa (Fisico) - Fisica Programa 0 cantidad de elementos filtrados  Agrupamiento Institucional Institución Servicio Apertura Programática Finalidad Función Medición Física Descripción de Medición Física Tri Paso 1   Seleccionar tipo de entidad Seleccione el tipo de entidad desde la cual desea importar datos.  Tipo entidad fuente Excel Excel Excention FOP Excention FOP Excent | Descripción     | Presupuesto Prelin       | ninar 2024 Deta                            | llado                | Tipo Escenario                       | Preliminar        | Sup SAF               | Sup PRG         | 1              |          |
| Credito (Credito) - Detallada Crédito (CREDET) Recurso (Recurso) - Detallada Recurso (RECDET) Formulacion Fisica de Programa (Fisico) - Fisica Programa 0 cantidad de elementos filtrados                                                                                                    | Más Datos       |                          |                                            |                      |                                      |                   |                       |                 |                |          |
| 0 cantidad de elementos filtrados          Agrupamiento Institucional Institución Servicio Apertura Programática Finalidad Función Medición Física Descripción de Medición Física Tip         Importación         Paso 1   Seleccionar tipo de entidad         Seleccione el tipo de entidad desde la cual desea importar datos.         Tipo entidad fuente         Excel         Excel         Escenario FOP         Importación Física                                                                                                    | Credito (Cre    | dito) - Detallada Cré    | dito (CREDET)                              | Recur                | so (Recurso) - Detallada Re          | curso (RECDET)    | Formulacion Fisica d  | le Programa (Fi | sico) - Fisica | Programa |
| Agrupamiento Institucional Institución Servicio Apertura Programática Finalidad Función Medición Física Descripción de Medición Física Tr<br>Paso 1   Seleccionar tipo de entidad<br>Seleccione el tipo de entidad desde la cual desea importar datos.<br>Tipo entidad fuente<br>Excel<br>Escenario FOP<br>Institución Física Tr                                                                                                    | 0 cantidad      | l de elementos filtrac   | ios                                        |                      |                                      |                   |                       |                 |                |          |
|                                                                                                    | Agrupar         | niento Institucional     | Institución                                | Servicio             | Apertura Programática                | Finalidad Función | Medición Física       | Descripción de  | Medición Fé    | sica Tip |
| Excel<br>Escenario FOP                                                                                                    |                 | Paso 1   S<br>Seleccione | eleccionar<br>el tipo de entic<br>I fuente | tipo de<br>lad desde | entidad<br>la cual desea importar da | tos.              |                       | ч °.            |                |          |
|                                                                                                    |                 | Excel<br>Escenario Fi    | OP<br>Fisica                               |                      |                                      |                   |                       | 14              |                |          |
|                                                                                                    |                 |                          |                                            |                      |                                      |                   |                       |                 |                |          |
|                                                                                                    |                 |                          |                                            |                      |                                      |                   |                       |                 |                |          |
|                                                                                                    |                 |                          |                                            |                      |                                      |                   |                       |                 |                |          |
|                                                                                                    | _               |                          |                                            |                      |                                      |                   |                       |                 |                |          |

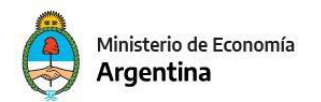

## Allí elegir Importación de imputaciones físicas a componente de escenario

| 2 Importación                                                         |         | $\times$ |
|-----------------------------------------------------------------------|---------|----------|
| Paso 2   Seleccionar criterio de importación                          |         |          |
| Seleccione el criterio de importación que le resulte más conveniente. |         |          |
|                                                                       |         |          |
| Criterios de importación                                              |         |          |
|                                                                       |         |          |
| Importación desde Imputaciones Físicas a Componente de Escenario      |         |          |
|                                                                       |         |          |
|                                                                       |         |          |
|                                                                       |         |          |
|                                                                       |         |          |
| Descripción                                                           |         |          |
| Importa desde Imputaciones Físicas a Componente de Escenario          | <br>~   |          |
|                                                                       |         |          |
|                                                                       |         |          |
|                                                                       |         |          |
|                                                                       | $\sim$  |          |
|                                                                       |         |          |
|                                                                       |         |          |
| < Anterior Siguiente> Finalizar                                       | Cancela | ar       |

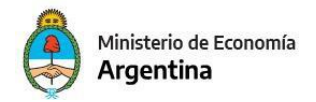

## Aplicar Siguiente. Ofrece filtros.

| 🕗 Importación              |                                                                            | – 🗆 X                 |
|----------------------------|----------------------------------------------------------------------------|-----------------------|
| Paso 3   Búsqueda de Imput | aciones Físicas                                                            |                       |
| Selección de filtros       |                                                                            |                       |
| Filtro de imputaciones     | Servicio Desde: Hasta: Apertura Programática Desde: Hasta: Medición Física | Institución<br>Desde: |
|                            |                                                                            |                       |
|                            | < Anterior Siguiente>                                                      | Finalizar Cancelar    |

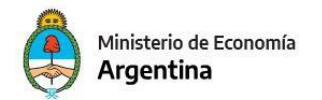

## Aplico *Siguiente*. Se debe seleccionar la política de importación

| 2 Importación                                                                       |           |        | $\times$ |
|-------------------------------------------------------------------------------------|-----------|--------|----------|
| Paso 6   Seleción de política de importación.                                       |           |        |          |
| Seleccionar política de importación.                                                |           |        |          |
|                                                                                     |           |        |          |
| Políticas de importación                                                            |           |        |          |
|                                                                                     |           |        |          |
| Agregar o ignorar                                                                   |           |        |          |
|                                                                                     |           |        |          |
|                                                                                     |           |        |          |
| Con recarga                                                                         |           |        |          |
| Description                                                                         |           |        |          |
| Descripcion                                                                         |           |        |          |
| Importa los elementos del origen en el destino. En caso de que un elemento del orig | en ya exi | ista 🗠 | ]        |
| en el destino, se ignora el elemento origen y no se altera el de destino.           |           |        |          |
|                                                                                     |           |        |          |
|                                                                                     |           | ~      |          |
|                                                                                     |           |        |          |
|                                                                                     |           |        |          |
| < Anterior Siguiente> Finalizar                                                     |           | Cancel | ar       |

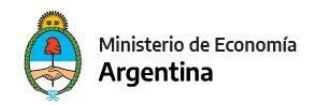

Aplico *Siguiente*. Me ofrece los datos que se traerán con la importación de ítems físicos

| 🖉 Importación — 🗆 🔿                                                                                                    | < |
|----------------------------------------------------------------------------------------------------|---|
| Último paso   Confirmación de los parámetros seleccionados para la importación                                                                                                    |   |
| Confirmar los parámetros seleccionados para la importación                                                                                                    |   |
| Resumen de la importación                                                                                                    |   |
| Criterio de importación:                                                                                                    |   |
| Importa desde Imputaciones Físicas a Componente de Escenario                                                                                                    |   |
| Filtros:<br>Version de clasificadores: 2024.ONP.6<br>Institución desde: *.* hasta: *.*<br>Servicio desde: * hasta: *<br>Apertura Programática desde: *.*.* hasta: *.*.*<br>Tipo de Medición Física:<br>Medición Física:<br>Unidad de Medida<br>Política: Agregar o ignorar |   |
| < Anterior Siguiente> Finalizar Cancelar                                                                                                    |   |

## Aplico *Finalizar*.

Me muestra que lo está realizando:

| de Progreso                       |                                                  |                                                  |                                                           |
|-----------------------------------|--------------------------------------------------|--------------------------------------------------|-----------------------------------------------------------|
| Importando elementos al escenario |                                                  |                                                  |                                                           |
|                                   |                                                  |                                                  |                                                           |
|                                   |                                                  |                                                  |                                                           |
|                                   |                                                  |                                                  |                                                           |
|                                   |                                                  | Cance                                            | lar                                                       |
|                                   | de Progreso<br>Importando elementos al escenario | de Progreso<br>Importando elementos al escenario | de Progreso<br>Importando elementos al escenario<br>Cance |

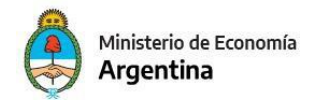

Envía mensaje de que ha terminado:

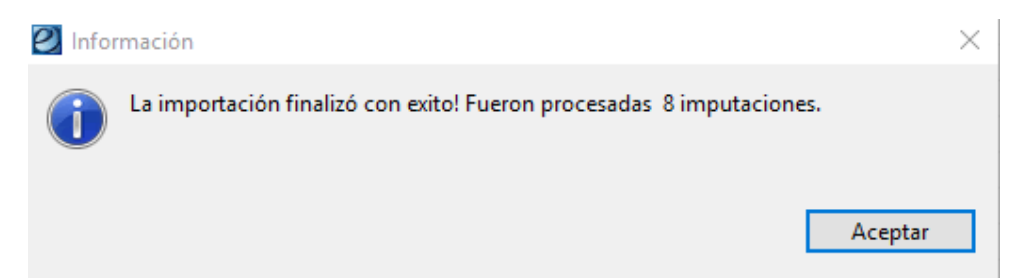

Verifico, puedo agregar manualmente ítems que se hayan agregado a la versión y completar las columnas anuales que pide la componente.

| Escenario FOP:                                                                                                    | Presupuesto Prelimir                                                                | nar 2024 Detall                                                                                             | lado 🛙                                                            |                                                                               |                                                                                                    |                                                                        |                                                                                                    |                                                                                |                                                                                |                                                                                                    |                                                                                 |                                                                            |                                                                                       |                                                                                  |     |
|----------------------------------------------------------------------------------------------------|-------------------------------------------------------------------------------------|----------------------------------------------------------------------------------------------------|-------------------------------------------------------------------|-------------------------------------------------------------------------------|----------------------------------------------------------------------------------------------------|------------------------------------------------------------------------|----------------------------------------------------------------------------------------------------|--------------------------------------------------------------------------------|--------------------------------------------------------------------------------|----------------------------------------------------------------------------------------------------|---------------------------------------------------------------------------------|----------------------------------------------------------------------------|---------------------------------------------------------------------------------------|----------------------------------------------------------------------------------|-----|
| Entidad Emisora<br>Entidad Proceso<br>Descripción<br>Más Datos<br>Credito (Cre<br>8 cantida                                   | Fundación Miguel<br>Fundación Miguel<br>Presupuesto Prelin<br>dito) - Detallada Cré | Lillio Ejercicio<br>Lillio Estado<br>ninar 2024 Det<br>dito (CREDET)<br>dos                                 | Abierto<br>Abierto<br>allado                                      | Identificador<br>Versión<br>Tipo Escenario<br>o (Recurso) - Detallada Re      | 1 Gestión Presuj<br>2024.ONP.2<br>Preliminar<br>curso (RECDET) Form                                                                                                    | puestario Prelimir<br>v<br>v<br>nulacion Fisica de l                   | Año Presup. 2024 Fecha Es<br>Periodo Año Versión<br>Sup SAF Sup PRG<br>Programa (Fisico) - Fisica Programas                                                                                                    | tado [27/04/2023]<br>Lasif. 2024.ONP.6<br>(FISPRG)                             |                                                                                |                                                                                                    |                                                                                 |                                                                            |                                                                                       |                                                                                  |     |
| Agrupper<br>1.1.2<br>1.1.2<br>1.1.2<br>1.1.2<br>1.1.2<br>1.1.2<br>1.1.2<br>1.1.2<br>1.1.2<br>1.1.2<br>1.1.2<br>1.1.2<br>1.1.2 | nietto Institucional                                                                | Institución<br>70.0.101<br>70.0.101<br>70.0.101<br>70.0.101<br>70.0.101<br>70.0.101<br>70.0.101<br>70.0.101 | Servicio:<br>101<br>101<br>101<br>101<br>101<br>101<br>101<br>101 | Apertura Programática<br>16.0<br>16.0<br>16.0<br>16.0<br>16.0<br>16.0<br>16.0 | Finaldad Function<br>3.3 - Cinnois y Teorica<br>3.3 - Cinnois y Teorica<br>3.3 - Cinnois y Teorica<br>3.3 - Cinnois y Teorica<br>3.3 - Cinnois y Teorica<br>3.3 - Cinnois y Teorica<br>3.5 - Cinnois y Teorica | Medicien Fisica<br>42<br>69<br>108<br>109<br>163<br>165<br>165<br>1026 | Descripción de Medición Fisica<br>Servicio Bibliog Expecializado<br>Especisiones<br>Trans Pub. Medica Nacionales<br>Tran Deplaticación Colec.<br>Visitas Publicación Colec.<br>Visitas Guarda<br>Edición de Publicaciones | Tipo de Medición Fisica<br>M<br>M<br>M<br>I<br>I<br>I<br>I<br>M<br>M<br>M<br>M | Unidad de Mesí<br>188<br>199<br>131<br>1187<br>1187<br>1187<br>21<br>43<br>148 | Descripción de Unidad de Medida<br>Consulta Biologatica<br>Esponición<br>Linea de Investigación<br>Pacentaje<br>Pacentaje<br>Pacentaje<br>generato<br>Pacentaje<br>generato<br>Pacentaje<br>Pacentaje<br>P | Fjecutado 2021<br>0<br>0<br>0<br>0<br>0<br>0<br>0<br>0<br>0<br>0<br>0<br>0<br>0 | Ejecutado 2022<br>0<br>0<br>0<br>0<br>0<br>0<br>0<br>0<br>0<br>0<br>0<br>0 | Proyectado 2023<br>0<br>0<br>0<br>0<br>0<br>0<br>0<br>0<br>0<br>0<br>0<br>0<br>0<br>0 | Programado 2024<br>0<br>0<br>0<br>0<br>0<br>0<br>0<br>0<br>0<br>0<br>0<br>0<br>0 | Pro |

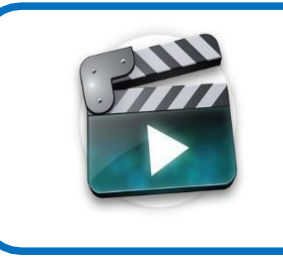

## TUTORIAL DE AYUDA

Preliminar Carga de datos Escenario Detallado

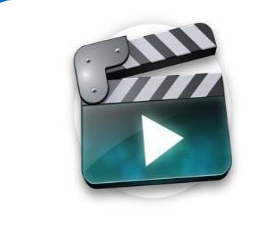

## **TUTORIAL DE AYUDA**

Funcionalidad de etapas, modificaciones masivas y filtros

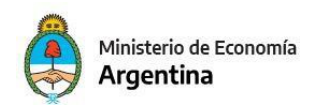

## PRESUPUESTO PRELIMINAR PLURIANUAL

#### Se elaborarán 3 escenarios, uno por cada año del trienio

- 1- Escenario Anteproyecto Plurianual con año de presupuestación 2024
- 2- Escenario Anteproyecto Plurianual con año de presupuestación 2025
- 3- Escenario Anteproyecto Plurianual con año de presupuestación 2026

Para realizarlo, deberá seguir los siguientes pasos.

- 1. Crear las cabeceras de los tres escenarios, siguiendo los pasos del Anexo I.
- 2. Poblar el escenario plurianual 2024 con el saldo final del escenario 2024 preliminar detallado, con la función importar origen escenario ya explicada
- 3. Poblar el escenario plurianual 2025 con el saldo final del escenario plurianual 2024. Realizarle los ajustes pertinentes.
- 4. Poblar el escenario plurianual 2026 con el saldo final del escenario plurianual 25 Realizarle los ajustes pertinentes.

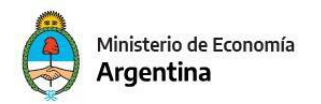

#### FORMULARIOS A PRESENTAR EN EL PRELIMINAR 2023

En reflejo amarillo los que se obtienen de eSIDIF FOP

| FORMULARIOS                                                                                                    | PRESUPUESTO<br>PRELIMINAR |            |
|----------------------------------------------------------------------------------------------------|---------------------------|------------|
| F.1 Política Presupuestaria de la Jurisdicción e<br>Entidad                                                               | Sí                        |            |
| F.2 Programación de los Recursos                                                                                          | Sí                        | eSIDIF-FOP |
| F.2A Programación Analítica de Recursos                                                                                   | Sí                        |            |
| F.2B Programación Analítica Trimestral de Recurso                                                                         | Sí                        |            |
| F.3 Estructura Programática de la Jurisdicción o<br>Entidad                                                               | Sí                        | eSIDIF-FOP |
| F.3 Bis Modificación de la Estructura Programática<br>y Políticas Transversales                                           | Sí                        |            |
| F.4 Cuadro de Recursos Humanos por Jurisdicción<br>o Entidad                                                              | Sí                        | ePROA      |
| F.4B Cuadro de Recursos Humanos Personal<br>Contratado por Jurisdicción o Entidad                                         | Sí                        |            |
| F.5A Presupuesto de Gastos Plurianuales por<br>Programas o Categorías Equivalentes                                        | Sí                        | eSIDIF-FOP |
| F.5B Presupuesto de Gastos Plurianuales de la<br>Jurisdicción o Entidad                                                   |                           |            |
| F.6 Resumen del Presupuesto de Gastos por Inciso de la Jurisdicción o Entidad                                             | Sí                        | eSIDIF-FOP |
| F.8 Cuadro de Metas, Producción Bruta Terminal e<br>Indicadores                                                           | Sí                        |            |
| F.8 Bis Información Respaldatoria de Metas,<br>Producción Bruta Terminal e Indicadores                                    | Sí                        |            |
| F.9 Cuadro de Recursos Humanos por Categoría<br>Programática                                                              | Sí                        | ePROA      |
| F.9B Cuadro de Recursos Humanos Personal<br>Contratado por Categoría Programática                                         | Sí                        | ePROA      |
| F.10 Presupuesto de Gastos de la Jurisdicción o<br>Entidad                                                                | Sí                        | eSIDIF-FOP |
| F.21 Presupuesto de Gastos Destinado a Empresas<br>Públicas con Imputación a la J.91 - Obligaciones a<br>Cargo del Tesoro | Sí                        |            |

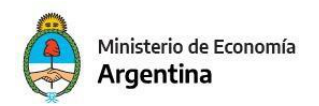

#### GENERACIÓN DE FORMULARIOS EN eSIDIF

Para la generación de los Formularios que se emiten desde el eSidif que son solicitados en el evento del preliminar se debe acceder por la siguiente ruta:

| eSidif - Versión D37_13_3RC1                                                                 |                                |         |                                                |     |             |   |     |                                                      |
|----------------------------------------------------------------------------------------------|--------------------------------|---------|------------------------------------------------|-----|-------------|---|-----|------------------------------------------------------|
| Archivo Edición Herramientas                                                                 | Consultas y Reportes Seguridad | Ventana | Ayuda                                          |     |             |   |     |                                                      |
| 0 🔍 🔛 🕭 🔛                                                                                    | General                        | >       |                                                |     |             |   |     |                                                      |
| 😤 Modulos 🕅                                                                                  | Cuenta Única del Tesoro        | >       | o e lí                                         |     |             |   |     |                                                      |
|                                                                                              | Presupuesto                    | >       | Programación Plurianual de Gastos de Inversión | > - |             |   |     |                                                      |
| ٩                                                                                            | Fondos Rotatorios              | >       | Formulación Presupuestaria                     | >   | Reportes    | > |     |                                                      |
| <ul> <li>&gt; Administración de Firmas</li> <li>&gt; &gt; Cuenta Única del Tesoro</li> </ul> | Pagos<br>Gastos                | >       | Modificación Presupuestaria                    | >   | Formularios | > |     | Programacion de los Recursos F2                      |
| > 🗁 Entes                                                                                    | Programación Einanciera        | >       | Programación de la Ejecución                   | >   |             |   |     | Estructura Programática F3                           |
| > 🦢 General                                                                                  | Recaudación Internet           | 5       |                                                |     |             |   |     | Gastos Plurianuales de la Jurisdiccion o Entidad F5A |
| > Precupuesto                                                                                | Recursos                       |         |                                                |     |             |   | Ĩ.  | Gastos Plurianuales de la Jurisdiccion o Entidad F5B |
| > > Programación Financiera                                                                  | incluises                      |         |                                                |     |             |   |     | Resumen Presupuesto Gastos por Inciso F6             |
| > 🗁 Gastos                                                                                   |                                |         |                                                |     |             |   | iii | Metas y Producción en Proceso F8                     |
| > 🗁 Compras                                                                                  |                                |         |                                                |     |             |   |     | Gastos de la Jurisdicción o Entidad F10              |
| > 🌔 Conciliación Bancaria                                                                    |                                |         |                                                |     |             |   |     | Programación Física de Proyectos F12                 |
| > Engresos y Pagos Extraordi                                                                 | narios                         |         |                                                |     |             |   | i   | Programación Financiera de Proyectos F13             |
| >      Becursos     Condeción Internet                                                       |                                |         |                                                |     |             |   |     |                                                      |

Dependiendo del Formulario, deben configurarse su salida de la siguiente manera (tener en cuenta que luego deben ser descargados en formato PDF para incluir en el comprobante de entrega):

#### El F°2 se emite con dos escenarios que pueblan en cada columna:

- 1- Escenario Preliminar Plurianual (2024).
- 2- Escenario de Proyección (2023)
- 3- Escenario Preliminar Plurianual (2025).
- 4- Escenario Preliminar Plurianual (2026).

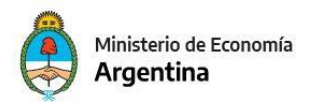

#### El F°3 se emite con un escenario:

1- Escenario Preliminar Detallado (2024).

## El F°5<sup>a</sup> y F°5B se emite con 4 escenarios que pueblan cada

#### columna:

- 1- Escenario Preliminar Plurianual (2024).
- 2- Escenario de Proyección (2023)
- 3- Escenario Preliminar Plurianual (2025).
- 4- Escenario Preliminar Plurianual (2026).

#### El F°6 se emite con dos escenarios:

- 1- Escenario Preliminar Detallado (2024).
- 2- Escenario de Proyección (2023).

#### El F°8 se emite con un escenario:

1- Escenario Preliminar Detallado (2024).

#### El F°10 se emite con un escenario:

1- Escenario Preliminar Detallado (2024).

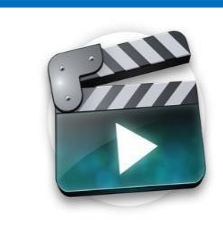

## TUTORIAL DE AYUDA

Preliminar Generación Formularios eSIDIF

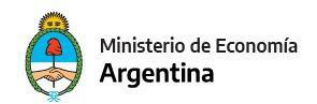

#### COMPROBANTE DE ENTREGA

El Comprobante de Entrega tendrá que ser completado y presentado con

los escenarios, formularios y la nota de presentación que se requiere.

| ch | iivo Edic | ción Herrami      | entas    | Consultas     | Reportes   | Seguridad | Ventana | Ayuda |
|----|-----------|-------------------|----------|---------------|------------|-----------|---------|-------|
| 1  | a 🖂 🤅     | 0 : 🍱             |          |               |            |           |         |       |
| N  | Adulos 3  | 3                 |          |               |            |           | -       | •     |
| 2  |           | 12                |          |               |            |           |         |       |
| `  |           |                   |          |               |            |           |         | -     |
| >  | 👝 Admi    | inistración de Fi | irmas    |               |            |           |         | - 1   |
| 2  | Cuent     | ta Unica del Te   | 010      |               |            |           |         |       |
| 2  | Entes     |                   |          |               |            |           |         |       |
| >  | Gener     | rai               |          |               |            |           |         |       |
| 2  | Pagos     | s                 |          |               |            |           |         |       |
| ~  | Presuj    | ipuesto           |          | 4111          |            |           |         | - 1   |
|    | V OFO     | ormulación Pre    | supue    | stana         |            |           |         | - 1   |
|    | iD.       | Escenario POR     | (and the | 1127          | Terrar     |           |         | - 1   |
|    | 10        | Comunicació       | =        | Nuevo         | 05         |           |         |       |
|    | 10        | Clasificadore     | 0        | Buscar        | 03         |           |         |       |
|    | 20        | Entidades Bá      | icas     |               |            |           |         |       |
|    | 20        | Herramientas      |          |               |            |           |         |       |
|    | > 0       | Reportes          |          |               |            |           |         |       |
|    | 20        | Formularios       |          |               |            |           |         |       |
|    | > 0 Ge    | eneral            |          |               |            |           |         |       |
|    | > OM      | Iodificación Pre  | supue    | estaria       |            |           |         |       |
|    | > C Pr    | rogramación M     | ensua    | l del Gasto   |            |           |         |       |
|    | > @ Pr    | rogramación de    | la Eje   | cución        |            |           |         | - 1   |
|    | > > Pr    | rogramación y     | Ejecuc   | ión Física    |            |           |         |       |
|    | > 🕞 Pr    | rogramación Pl    | urianu   | ial de Gastos | de Inversi | ón        |         | - 1   |
| >  | Co Progra | ramación Finan    | ciera    |               |            |           |         | - 1   |
| >  | 🕞 Gasto   | 5                 |          |               |            |           |         |       |
| >  | 6 Comp    | pras              |          |               |            |           |         |       |
| >  | Conci     | iliación Bancari  | a        | 12            |            |           |         |       |
| >  | Ingres    | sos y Pagos Ext   | raordi   | narios        |            |           |         |       |
| >  | 6 Fonde   | os Rotatorios     |          |               |            |           |         |       |
| >  | C Recur   | rsos              |          |               |            |           |         |       |
| 5  | Recau     | udación Interne   | t        |               |            |           |         |       |

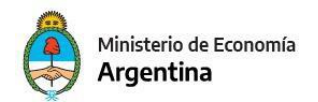

Al momento de generar una nueva entrega se debe indicar el ejercicio y el tipo de la misma "2024" y "Preliminar".

| 🕗 Nueva Entreg  | ja     |       | ×                      |
|-----------------|--------|-------|------------------------|
| Etd. de Proceso | SAF    | 101   | Fundación Miguel Lillo |
| Etd. Emisora    | SAF    | 101   | Fundación Miguel Lillo |
| Ejercicio       | 2024   |       |                        |
| Tipo de Entrega | Prelin | ninar | ~                      |
|                 |        |       | Aceptar Cancelar       |

| Tentre                                        | GA 🛛 🛛           |                        |                                  |                        |                     |                     |             |             |             |             |
|-----------------------------------------------|------------------|------------------------|----------------------------------|------------------------|---------------------|---------------------|-------------|-------------|-------------|-------------|
| Etd. de Pr<br>Etd. Emiso                      | oceso<br>ora     | SAF 101 F<br>SAF 101 F | Fundación Migu<br>Fundación Migu | uel Lillo<br>uel Lillo |                     | Id. Cpte.           | ENTREGA 202 | 24          | Estado Inic | ial         |
| <ul> <li>Archivos</li> <li>Más Dat</li> </ul> | s Adjunt<br>tos* | os (0) 🞚               |                                  |                        |                     |                     |             |             |             |             |
| Fecha d                                       | de Ingres        | o                      | Fe                               | cha de Entrega         |                     | Fecha de Aceptación |             | Tipo Prelin | ninar       | ]           |
| Escenario                                     | s Form           | nularios Nota          | s                                |                        |                     |                     |             |             |             |             |
| 🔲 Ej                                          | ercicio          | Etd. Emisora           | Etd. Proceso                     | ldentificador          | Versión Clasificado | Estado              | Gestión     | Año Presup. | Descripción | Observación |
|                                               |                  |                        |                                  |                        |                     |                     |             |             |             |             |
|                                               |                  |                        |                                  |                        |                     |                     |             |             |             |             |
|                                               |                  |                        |                                  |                        |                     |                     |             |             |             |             |
|                                               |                  |                        |                                  |                        |                     |                     |             |             |             |             |
|                                               |                  |                        |                                  |                        |                     |                     |             |             |             |             |
|                                               |                  |                        |                                  |                        |                     |                     |             |             |             |             |
|                                               |                  |                        |                                  |                        |                     |                     |             |             |             |             |
|                                               |                  |                        |                                  |                        |                     |                     |             |             |             |             |
|                                               |                  |                        |                                  |                        |                     |                     |             |             |             |             |
|                                               |                  |                        |                                  |                        |                     |                     |             |             |             |             |
|                                               |                  |                        |                                  |                        |                     |                     |             |             |             |             |

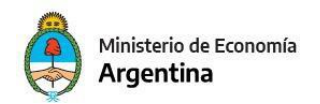

Una vez creado se debe guardar para que genere número de comprobante y así se habilite la carga.

| 9   | eSidif - Versión D                                                         | 37_13_38            | 8C1              |                   |                  |             |          |            |             |         |        |                     |             |           |
|-----|----------------------------------------------------------------------------|---------------------|------------------|-------------------|------------------|-------------|----------|------------|-------------|---------|--------|---------------------|-------------|-----------|
| Arc | hivo Edición                                                               | Entidad             | Herr             | amientas Cons     | ultas y Reportes | Seguridad   | Ventana  | Ayuda      |             |         |        |                     |             |           |
| D   | ۹. 🛯 🛎 🖬                                                                   | 6                   |                  |                   |                  |             |          |            |             |         |        |                     |             |           |
| 8   | ENTREGA S                                                                  | 1                   |                  |                   |                  |             |          |            |             |         |        |                     |             |           |
| 20  | Etd. de Proces                                                             | SAF                 | 101              | Fundación Mig     | guel Lillo       |             |          | 1          |             |         |        |                     |             |           |
|     | Etd. Emisora                                                               | SAF                 | 101              | Fundación Mig     | guel Lillo       |             |          |            | Id. Cpte.   | ENTREGA | 2024 1 |                     | Estado Inc  | gresado   |
|     | <ul> <li>Archivos Adj</li> <li>Más Datos*</li> <li>Fecha de Ing</li> </ul> | untos (<br>greso [  | D) (()           | F                 | echa de Entrega  |             |          | Fecha de A | ceptación 🗌 |         | Tipo   | Prelir              | ninar       |           |
|     | Escenarios F                                                               | ormulari<br>io Etd. | ios No<br>Emisor | a Etd. Proceso    | Identificador    | Versión Cla | sificado | Estado     |             | Gestión | Año F  | <sup>o</sup> resup. | Descripción | Observaci |
|     | <b>e</b>                                                                   | Imprim              | ir Grilla        |                   |                  |             |          |            |             |         |        |                     |             |           |
|     | 8                                                                          | Agrega              | r Mültij         | ples Items Escena | nio Control+     | Alt+M       |          |            |             |         |        |                     |             |           |
|     | 6                                                                          | Elimina             | r Item i         | Iscenario         | Control-         | Adt+E       |          |            |             |         |        |                     |             |           |
|     | 6                                                                          | Abrir se            | leccior          | ados              |                  |             |          |            |             |         |        |                     |             |           |

Posicionándose sobre la grilla en la solapa de escenario y presionando el botón derecho del mouse esta la opción de "Agregar Múltiples Ítems de Escenarios".

| 🕘 Esce  | enarios FOP |              |                | _              |       | o ×       |
|---------|-------------|--------------|----------------|----------------|-------|-----------|
| Filtros | S Orden     |              |                |                |       |           |
| Ejero   | icio 2      | 024          |                |                |       |           |
| Etd.    | Emisora     |              |                |                |       |           |
| lden    | tificador   |              |                |                |       |           |
|         |             |              |                |                |       |           |
|         | Abrir       | Guardar      | Administrar    | Limpiar        |       | Buscar    |
|         | Ejercicio   | Etd. Emisora | Identificación | Año Presupuest | ación | Versión C |
|         | 2024        | 101          | 1              |                | 2024  | ONP.6     |
|         |             |              |                |                |       |           |
|         |             |              |                |                |       |           |
| /       |             |              | _              |                |       |           |
| 1 elem  | iento       |              |                |                |       |           |
|         |             |              |                | Seleccionar    | C     | ancelar   |

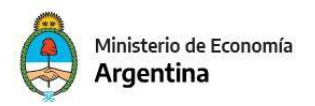

Desde el filtro se selecciona el escenario de presupuesto preliminar detallado y los tres escenarios de estructura plurianual a presentar, es importante tener en cuenta que para poder ser entregados se deben

| 🕘 Esce  | enarios FOP |              |                | _              | -     |         | $\times$ |
|---------|-------------|--------------|----------------|----------------|-------|---------|----------|
| Filtros | Orden       |              |                |                |       |         |          |
| Ejero   | icio 2      | 024          |                |                |       |         |          |
| Etd.    | Emisora     |              |                |                |       |         | 1        |
| Iden    | tificador   |              |                |                |       |         |          |
|         |             |              |                |                |       |         |          |
|         | Abrir       | Guardar      | Administrar    | Limpiar        |       | Buscar  |          |
|         | Ejercicio   | Etd. Emisora | Identificación | Año Presupuest | ación | Versió  | n C      |
|         | 2024        | 101          | 1              |                | 2024  | ONP.6   | j        |
|         |             |              |                |                |       |         |          |
|         |             |              |                |                |       |         |          |
|         |             |              |                |                |       |         |          |
| 1 elem  | iento       |              |                |                |       |         | /        |
|         |             |              |                | Seleccionar    | C     | ancelar |          |

encontrar en estado "Cerrado".

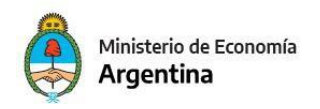

Para completar la componente de Formularios como primera acción se debe cargar el PDF, y tal vez el archivo original en Word o en Excel (dependiendo del formulario). En algunos formularios se debe colocar "No Aplica", sea por no corresponder al evento preliminar, o a la particularidad del organismo.

Posicionándose en el ítem y presionando el botón derecho del mouse el sistema despliega las diferentes opciones, luego se debe navegar a la PC local para adjuntar el tipo de documento que se seleccionó.

| A Li ⊕ M                                                                                                    |                                                                                                    |                                                                                                    |
|----------------------------------------------------------------------------------------------------|----------------------------------------------------------------------------------------------------|----------------------------------------------------------------------------------------------------|
| D ENTREGA-2024-[101]-1 88                                                                                                    |                                                                                                    |                                                                                                    |
| Etd. de Proceso         SAF         101         Fundación Miguel Lillo           Etd. Emisora         SAF         101         Fundación Miguel Lillo           Archivos Adjuntos (0) ∅                                                                                                    | Id. Cpte. ENTREGA 2024 1                                                                                                    | Estado Ingresado                                                                                                    |
| Mas Datos*     Fecha de Ingreso 02/05/2023     Fecha de Entrega                                                                                                    | Fecha de Aceptación Tipo P                                                                                                    | reliminar                                                                                                    |
| Escenanos Formularios Notas           Image: N/A         Tipo Formulario         Pg,/Sp.         Descripción                                                                                                    | Estado Form. PDF Adjunto Firmado                                                                                                    | Archivo Word Archivo Excel Fecha Cambio Esta                                                                                                    |
| Idia         No         F1 - Politica Presupuest.           No         F2 - Programación de lo           No         F2 - Programación An           No         F2 - Programación An           No         F3 - Structura Program           No         F3 - Structura Program           No         F3 - Structura Program           No         F3 - Structura Program           No         F3 - Structura Program           No         F3 - Cuadro de Recurs           No         F4 - Cuadro de Recurs           No         F58 - Presupuesto Pluri           No         F58 - Presupuesto Pluri | Imprimir Grilla     Agregar Item Formulario     Control+Alt+A     Eliminar Item Formulario     Adjuntar Archivo PDF     Adjuntar Archivo Word     Adjuntar Archivo Excel     Poner en Firma Formulario | 02/05/2023 18:25:4<br>02/05/2023 14:35:4<br>02/05/2023 14:35:4<br>02/05/2023 14:35:4<br>02/05/2023 14:35:4<br>02/05/2023 14:35:4<br>02/05/2023 14:35:4<br>02/05/2023 14:35:4<br>02/05/2023 14:35:4<br>02/05/2023 14:35:4 |
| [ No P 50 - Presupuesto Putur     [ No F6 - Resument del Presum.     [ No F7 - Descripción del Pro     [ No F8 - Cuadro de Metas y     [ No F8Bis - Información Res     [ No F9 - Cuadro de Recurso                                                                                                    | Abrir Archivo PDF Descargar Archivo PDF Abrir Archivo Word Descargar Archivo Word Abrir Archivo Excel Descargar Archivo Excel                                                                          | 02/05/2023 14:35:4<br>02/05/2023 14:35:4<br>02/05/2023 14:35:4<br>02/05/2023 14:35:4<br>02/05/2023 14:35:4<br>02/05/2023 14:35:4                                                                                         |
| No F98 - Cuadro de Recurs     No F10 - Presupuesto de Ga     No F12 - Programación de I     No F13 - Programación de I                                                                                                    | Ver Historial de Formularios                                                                                                    | 02/05/2023 14:35×<br>02/05/2023 14:35×<br>02/05/2023 14:35×                                                                                                    |

Una vez que se completa la información del ítem debe guardar la información incorporada.

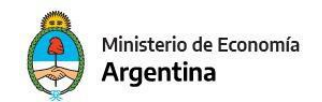

Nuevamente con el botón derecho del mouse se activará la opción de

"Poner en Firma Formulario".

| Instantia Consultary Departure Consultation Sociale                                                                                                    |  |
|----------------------------------------------------------------------------------------------------|--|
| amentas cursulas y reportes vegunara vestaria vigora                                                                                                    |  |
|                                                                                                    |  |
|                                                                                                    |  |
|                                                                                                    |  |
| Fundación Miguel Lillo                                                                                                    |  |
| Fundación Miguel Lillo Ingresado                                                                                                    |  |
|                                                                                                    |  |
|                                                                                                    |  |
|                                                                                                    |  |
|                                                                                                    |  |
| Fecha de Entrega Fecha de Aceptación Tipo Preliminar                                                                                                    |  |
|                                                                                                    |  |
| 7tas                                                                                                    |  |
| De De Deservice Deservice Deservice Deservice Deservice Deservice Deservice Deservice Deservice                                                                                                    |  |
| ulario Pg/sp. Descripcion Essao rom. PUP adjunto Primaso alchivi viori alchivio tele Precha Campio Essao. Usiano Uservacion                                                                                                    |  |
| A Presión de la contractiva de la contractiva de |  |
| amación de los de los d |  |
| armanin An. B. Agregar them Formulario Control+ Alt+A D. No. 00/00/2013 16/344 Datacros Antr                                                                                                    |  |
| The Program. Belliminar Item Formulario Control+Alt+E Ne 00/05/2023 (43545 Deleccinic Andr.                                                                                                    |  |
| odificación de II Arlunter Archion PDF No 02/05/2023 14:3545 Delacroix Andr                                                                                                    |  |
| no de Recurso Il Advinette Archivo Wood No 02/05/2023 14:35:45 Delacreix Andr                                                                                                    |  |
| dro de Recurs d dutam Richard Fourt No 02/05/2023 14:35:45 Delacroix Andr                                                                                                    |  |
| upuesto Pluri No 02/05/2023 14:35:45 Delacroix Andr                                                                                                    |  |
| upuesto Pluri Poner en Firma Formutano 🔄 No 02/05/2023 14:35:45 Delacroix Andr                                                                                                    |  |
| nen del Presu Delacroix Andr                                                                                                    |  |
| ipción del Pro 🔮 Descargar Aschivo PDF 🗌 No 02/05/2023 14:35:45 Delacroix Andr                                                                                                    |  |
| ro de Metas y Abrir Archive Word No 02/05/2023 14:35:45 Delacroix Andr                                                                                                    |  |
| ormación Res Descanar Aschivo Word No 02/05/2023 14:35:45 Delacreix Andr                                                                                                    |  |
| ro de Recurso No 02/05/2023 14/35/45 Delacreix Andr                                                                                                    |  |
| drie de Recurs. No U/U/U/2023 142345 Délacrés Andr.                                                                                                    |  |
| ppeed to due to the second to the second tot |  |
| penetro to E Ver Historial de Formularios Dia de Constantino de la constantino de la constantino de    |  |
| remellande au Dendiente Ne D2/2023 18/344 Delaceria Antri-                                                                                                    |  |
| ramación Fin Pendiente No 02/05/2023 14-35-45 Delacroix Andr                                                                                                    |  |
|                                                                                                    |  |
|                                                                                                    |  |
|                                                                                                    |  |
|                                                                                                    |  |
|                                                                                                    |  |
|                                                                                                    |  |
|                                                                                                    |  |
|                                                                                                    |  |
|                                                                                                    |  |
|                                                                                                    |  |
|                                                                                                    |  |
|                                                                                                    |  |

El usuario que tiene asignado el "Rol de Firmante" podrá seleccionar el ítem que se encuentre "En Firma" y así con el botón derecho delmouse Firmar el Formulario.

Es importante tener en cuenta marcar como "NO APLICA" a los formularios que no se deben informarse según manifiesta la circular.

| f - Versión D37_13_3RC1                           |                                  |                        |           |                     |           |                       | ES Spanish (Mexico) |
|---------------------------------------------------|----------------------------------|------------------------|-----------|---------------------|-----------|-----------------------|---------------------|
| Edición Entidad Herramie                          | ntas Consulta:                   | y Reportes Seguridad W | entana Ay | yuda                |           |                       |                     |
| H 🕹 📕                                             |                                  |                        |           |                     |           |                       |                     |
| ENTREGA-2024-[101]-1 💠                            |                                  |                        |           |                     |           |                       |                     |
| d. de Proceso SAF 101 Fu<br>d. Emisora SAF 101 Fu | ndación Miguel<br>ndación Miguel | Lillo<br>Lillo         |           |                     | ENTREGA 2 | 24 1 Estado Ingresado |                     |
| Más Datos"                                        |                                  |                        |           |                     |           |                       |                     |
| Fecha de Ingreso 02/05/2023                       | Fecha                            | de Entrega             | Fe        | echa de Aceptación  |           | Tipo Preliminar       |                     |
| cenarios Formularios Notas                        |                                  |                        |           |                     |           |                       |                     |
| Nombre Nombre                                     | Estado Nota                      | PDF Adjunto            | Firmada   | Fecha Cambio Estado | . Usuario | Observación           |                     |
|                                                   |                                  |                        |           |                     |           |                       |                     |
|                                                   |                                  | 🕘 Imprimir Grilla      |           |                     |           |                       |                     |
|                                                   |                                  | 🕒 Agregar Item Nota    | Co        | entrol+Alt+A        |           |                       |                     |
|                                                   |                                  | 🗄 Eliminar Item Nota   | Co        | ontrol+Alt+E        |           |                       |                     |
|                                                   |                                  | Abrir Archivo PDF      |           |                     |           |                       |                     |
|                                                   |                                  | 🤮 Descargar Archivo PE | DF        |                     |           |                       |                     |
|                                                   |                                  | Ver Historial de Nota: | s         |                     |           |                       |                     |
|                                                   |                                  |                        |           |                     |           |                       |                     |
|                                                   |                                  |                        |           |                     |           |                       |                     |
|                                                   |                                  |                        |           |                     |           |                       |                     |
|                                                   |                                  |                        |           |                     |           |                       |                     |
|                                                   |                                  |                        |           |                     |           |                       |                     |
|                                                   |                                  |                        |           |                     |           |                       |                     |
|                                                   |                                  |                        |           |                     |           |                       |                     |
|                                                   |                                  |                        |           |                     |           |                       |                     |
|                                                   |                                  |                        |           |                     |           |                       |                     |
|                                                   |                                  |                        |           |                     |           |                       |                     |
|                                                   |                                  |                        |           |                     |           |                       |                     |
|                                                   |                                  |                        |           |                     |           |                       |                     |
|                                                   |                                  |                        |           |                     |           |                       |                     |
|                                                   |                                  |                        |           |                     |           |                       |                     |
|                                                   |                                  |                        |           |                     |           |                       |                     |
|                                                   |                                  |                        |           |                     |           |                       |                     |
|                                                   |                                  |                        |           |                     |           |                       |                     |

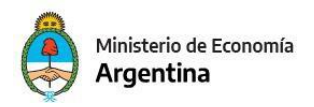

En la componente de Nota ubicándose sobre la grilla y con el botón derecho del mouse se activara la acción de *"Agregar Ítem Nota"*, una vez ingresada la misma se transicióna su firma de igual forma que los Formularios.

| 🖇 eSidif | - Versid  | on D37_13 | 3_3RC1       |               |                  |                     |                     |               |            |                                       |            | ES Spanish (Mexico) | : 0 × |
|----------|-----------|-----------|--------------|---------------|------------------|---------------------|---------------------|---------------|------------|---------------------------------------|------------|---------------------|-------|
| Archivo  | Edicid    | on Entic  | dad Herran   | nientas Cons  | ultas y Reportes | Seguridad Ventan    | a Ayuda             |               |            |                                       |            |                     |       |
| <u> </u> | y e       |           | Observacion  | nes           |                  |                     |                     |               |            |                                       |            |                     | 8 8   |
| 9 🖻 E    | NTREG     | A-2       | Fature       | 08            |                  |                     |                     |               |            |                                       |            |                     | - e   |
| Etc      | I. de Pro | oce       | entregar a c |               | uel Lillo        |                     |                     |               |            |                                       |            |                     |       |
| 9 Etc    | I. Emiso  | ora SJ    | AF 101       | Fundación Mig | puel Lillo       |                     | Id. Cpte            | ENTREGA 20    | 24 1       | Estado Ingresado                      |            |                     |       |
| • + A    | rchivos   | Adjunto   | s (0) 🕖      |               |                  |                     |                     |               |            |                                       |            |                     |       |
| - h      | fás Dati  | os*       |              |               |                  |                     |                     |               |            |                                       |            |                     |       |
|          |           |           |              |               |                  |                     |                     |               |            |                                       |            |                     |       |
|          | iecha d   | e Ingreso | 02/05/202    | 23 F          | echa de Entrega  |                     | Fecha de Aceptación |               | Tipo Preli | ninar                                 |            |                     |       |
| Es       | enarios   | 5 Forms   | larios Nota  | 85            |                  |                     |                     |               |            |                                       |            |                     |       |
| Шn       | T E       | eriria F  | Etd. Emisora | Etd Proceso   | Mantificador     | Versión Clasificado | Fitado              | Gertión       | Año Presun | Descripción                           | Ohrenación |                     |       |
| , i      | 3 9       | 2024 1    | 101          | 101           | 1                | 2024.ONP.6          | Cerrado             | Presupuestari | 2024       | Presupuesto Preliminar 2024 Detallado | 00000000   |                     |       |
|          |           |           |              |               |                  |                     |                     |               |            |                                       |            |                     |       |
|          |           |           |              |               |                  |                     |                     |               |            |                                       |            |                     |       |
|          |           |           |              |               |                  |                     |                     |               |            |                                       |            |                     |       |
|          |           |           |              |               |                  |                     |                     |               |            |                                       |            |                     |       |
|          |           |           |              |               |                  |                     |                     |               |            |                                       |            |                     |       |
|          |           |           |              |               |                  |                     |                     |               |            |                                       |            |                     |       |
|          |           |           |              |               |                  |                     |                     |               |            |                                       |            |                     |       |
|          |           |           |              |               |                  |                     |                     |               |            |                                       |            |                     |       |
|          |           |           |              |               |                  |                     |                     |               |            |                                       |            |                     |       |
|          |           |           |              |               |                  |                     |                     |               |            |                                       |            |                     |       |
|          |           |           |              |               |                  |                     |                     |               |            |                                       |            |                     |       |
|          |           |           |              |               |                  |                     |                     |               |            |                                       |            |                     |       |
|          |           |           |              |               |                  |                     |                     |               |            |                                       |            |                     |       |
|          |           |           |              |               |                  |                     |                     |               |            |                                       |            |                     |       |
|          |           |           |              |               |                  |                     |                     |               |            |                                       |            |                     |       |
|          |           |           |              |               |                  |                     |                     |               |            |                                       |            |                     |       |
|          |           |           |              |               |                  |                     |                     |               |            |                                       |            |                     |       |
|          |           |           |              |               |                  |                     |                     |               |            |                                       |            |                     |       |
|          |           |           |              |               |                  |                     |                     |               |            |                                       |            |                     |       |
|          |           |           |              |               |                  |                     |                     |               |            |                                       |            |                     |       |
|          |           |           |              |               |                  |                     |                     |               |            |                                       |            |                     |       |
|          |           |           |              |               |                  |                     |                     |               |            |                                       |            |                     |       |
|          |           |           |              |               |                  |                     |                     |               |            |                                       |            |                     |       |
| 1        | elemen    | to        |              |               |                  |                     |                     |               |            |                                       |            |                     |       |
|          |           |           |              |               |                  |                     |                     |               |            |                                       |            |                     |       |

Cuando se cumplan con la totalidad de las exigencias del Comprobante de entrega: Escenarios cargados y en estado "Cerrado", todos los formularios en condiciones de ser "Enviados" ya sea firmados o con la condición de N/A ("No Aplica") en caso de corresponder no informarlo y la solapa de Notas con los ítems firmados se procede a la "Entrega del Comprobante", con la acción de**Entregar OR.** 

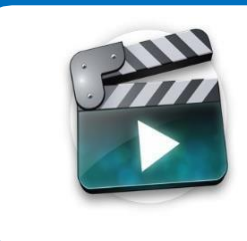

## **TUTORIAL DE AYUDA**

Preliminar Comprobante de Entrega

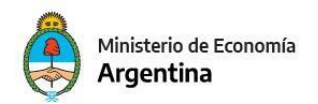

Anexo I

## Creación escenarios Plurianual 2024-2024 / 2024-2025 / 2024-2026:

#### Escenario 2024-2024

#### Cabecera:

#### Paso 1 | Datos Básicos

Ingrese los datos básicos para la creación del escenario

| Etd. de Proceso                 | SAF      | 101      | Fundación Miguel Lillo                |  |  |  |  |  |
|---------------------------------|----------|----------|---------------------------------------|--|--|--|--|--|
| Etd. Emisora                    | SAF      | 101      | Fundación Miguel Lillo                |  |  |  |  |  |
| Descripción:                    |          |          | Presupuesto Plurianual 2024           |  |  |  |  |  |
| Gestión Simulac                 | ión:     |          | Presupuestario Preliminar             |  |  |  |  |  |
| Tipo Escenario                  |          |          | Preliminar                            |  |  |  |  |  |
| Período:                        |          |          | Año                                   |  |  |  |  |  |
| Año Ejerc <mark>i</mark> tación |          | A):      | 2024                                  |  |  |  |  |  |
| Versión Simulaci                | ión:     |          | 2024.ONP.2                            |  |  |  |  |  |
| Fecha de Creaci                 | ón:      |          | 04/05/2023 19:42:36                   |  |  |  |  |  |
| Usuario Creació                 | n:       |          | DNI17613595                           |  |  |  |  |  |
| Descripción larg                | a:       |          |                                       |  |  |  |  |  |
| Motivo Inicio Ge                | estión:  |          |                                       |  |  |  |  |  |
| Resultado Esper                 | ado:     |          |                                       |  |  |  |  |  |
| Año de presupu                  | estació  | in:      | 2024                                  |  |  |  |  |  |
| Año Referencia                  | Clasific | adores   | 2024 ~                                |  |  |  |  |  |
| Entidad Emisora                 | Versio   | nes:     | ONP                                   |  |  |  |  |  |
| Versión Referenc                | cia Clas | sificado | res: 6                                |  |  |  |  |  |
|                                 |          |          |                                       |  |  |  |  |  |
|                                 |          |          |                                       |  |  |  |  |  |
|                                 |          | < An     | iterior Siguiente> Finalizar Cancelar |  |  |  |  |  |

45

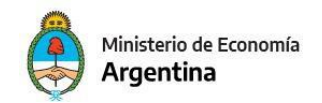

## Componentes y estructuras:

| •   | Estructura                                                                                       | Descripción        |  |
|-----|--------------------------------------------------------------------------------------------------|--------------------|--|
| Þ   | Credito                                                                                          | Plurianual Crédito |  |
| Þ   | Recurso                                                                                          | Plurianual Recurso |  |
|     | Cargos<br>Formulacion Fisica de Progr<br>Formulacion Fisica de Proy<br>Formulacion Financiera de |                    |  |
|     |                                                                                                  |                    |  |
|     |                                                                                                  |                    |  |
|     |                                                                                                  |                    |  |
| ele | mentos                                                                                           |                    |  |
| ele | mentos                                                                                           |                    |  |

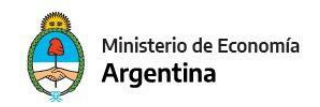

#### Escenario 2024-2025

#### Cabecera:

| td. de Proceso                  | SAF      | 101       | Fundación Miguel Lillo      |   |
|---------------------------------|----------|-----------|-----------------------------|---|
| Etd. Emisora                    | SAF      | 101       | Fundación Miguel Lillo      |   |
| Descripción:                    |          |           | Presupuesto Plurianual 2025 |   |
| Gestión Simulac                 | ión:     |           | Presupuestario Preliminar   | ~ |
| Tipo Escenario                  |          |           | Preliminar                  | ~ |
| Período:                        |          |           | Año                         | ~ |
| Año Ejercitación                |          | A):       | 2024                        | ~ |
| Versión Simulaci                | ión:     |           | 2024.ONP.2                  | ~ |
| Fecha de Creaci                 | ón:      |           | 04/05/2023 19:42:36         |   |
| Usuario Creació                 | n:       |           | DNI17613595                 |   |
| Desc <mark>ripci</mark> ón larg | a:       |           |                             |   |
| Motivo Inicio Ge                | estión:  |           |                             |   |
| Resultado Esper                 | ado:     |           |                             |   |
| Año de presupu                  | estació  | n:        | 2025                        |   |
| Año Referencia                  | Clasific | adores:   | 2024                        | ~ |
| Entidad Emisora                 | Versior  | nes:      | ONP                         | ~ |
| /ersión Reference               | ia Clas  | ificadore | s: 6                        | ~ |

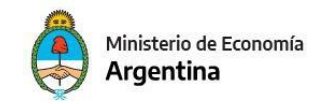

## Componentes y estructuras:

| •   | Estructura                                                                                       | Descripción        |   |
|-----|--------------------------------------------------------------------------------------------------|--------------------|---|
|     | Credito                                                                                          | Plurianual Crédito |   |
| Þ   | Recurso                                                                                          | Plurianual Recurso | - |
|     | Cargos<br>Formulacion Fisica de Progr<br>Formulacion Fisica de Proy<br>Formulacion Financiera de |                    |   |
|     |                                                                                                  |                    |   |
|     |                                                                                                  |                    |   |
|     |                                                                                                  |                    |   |
|     |                                                                                                  |                    |   |
| ele | mentos                                                                                           |                    |   |

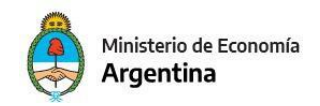

## Escenario 2024-2026

## Cabecera:

| Etd. de Proceso                    | SAF     | 101 F | undación Miguel Lillo       |   |  |
|------------------------------------|---------|-------|-----------------------------|---|--|
| Etd. Emisora                       | SAF     | 101 F | undación Miguel Lillo       |   |  |
| Descripción:                       |         |       | Presupuesto Plurianual 2026 |   |  |
| Gestión Simulación:                |         |       | Presupuestario Preliminar   | ~ |  |
| Tipo Escenario                     |         |       | Preliminar                  | ~ |  |
| Período:                           |         |       | Año                         | ~ |  |
| Año Ejercitación (AAAA):           |         |       | 2024                        | ~ |  |
| Versión Simulación:                |         |       | 2024.ONP.2                  | ~ |  |
| Fecha de Creación:                 |         |       | 04/05/2023 19:42:36         |   |  |
| Usuario Creación:                  |         |       | DNI17613595                 |   |  |
| Descripción larg                   | ja:     |       |                             |   |  |
| Motivo Inicio Ge                   | estión: |       |                             |   |  |
| Resultado Espera                   | ado:    |       |                             |   |  |
| Año de presupuestación:            |         |       | 2026                        |   |  |
| Año Referencia Clasificadores:     |         |       | 2024                        | ~ |  |
| Entidad Emisora Versiones:         |         |       | ONP                         | ~ |  |
| Versión Referencia Clasificadores: |         |       | 6                           | ~ |  |

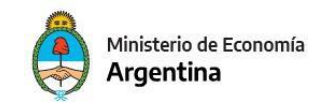

1

Secretaría de Hacienda

## Componentes y estructuras:

| • | Estructura                                                                                       | Descripción        |   |
|---|--------------------------------------------------------------------------------------------------|--------------------|---|
| F | Credito                                                                                          | Plurianual Crédito |   |
| Þ | Recurso                                                                                          | Plurianual Recurso | - |
|   | Cargos<br>Formulacion Fisica de Progr<br>Formulacion Fisica de Proy<br>Formulacion Financiera de |                    |   |
|   |                                                                                                  |                    |   |
|   |                                                                                                  |                    |   |
|   |                                                                                                  |                    |   |
|   |                                                                                                  |                    |   |